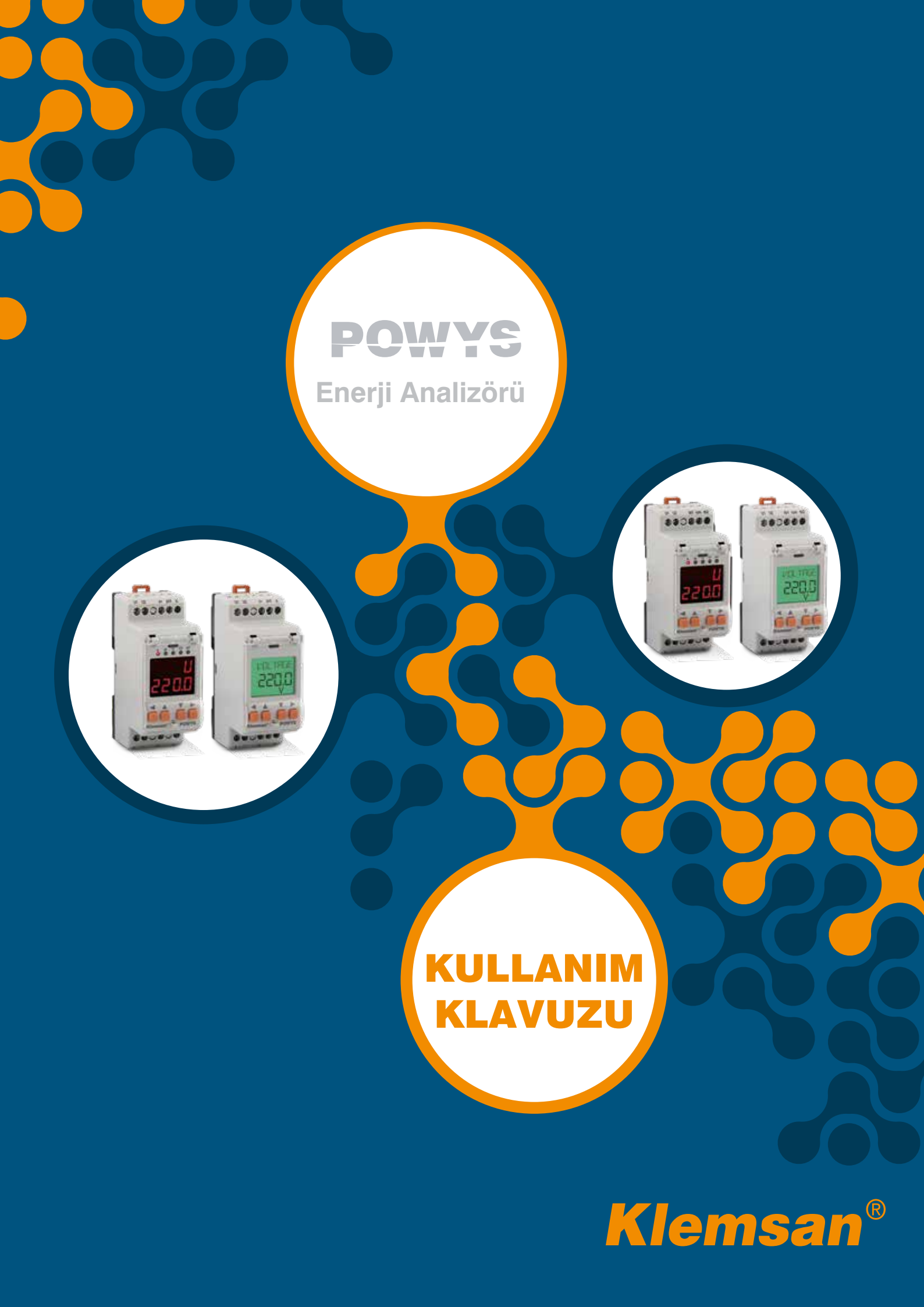

# İÇİNDEKİLER

POWYS

| BÖLÜM 1 | GENEL ÖZELLİKLER                              | .5  |
|---------|-----------------------------------------------|-----|
| 1.1     | Genel Özellikler                              | . 5 |
| 1.2     | Doğru Kullanım ve Güvenlik Şartları           | .6  |
| 1.3     | Bağlantı Şekilleri                            | 7   |
| 1.4     | Genel Görünüm ve Tanımlamalar                 | .7  |
| 1.5     | İkonlar ve Ledler                             | . 8 |
| 1.6     | Tuşlar ve Fonksiyonları                       | . 8 |
| 1.7     | Мепü Yapısı                                   | .9  |
| 1.8     | 4 -Çeyrek Bölge Gösterimleri                  | 13  |
| BÖLÜM 2 | KURULUM1                                      | 4   |
| 2.1     | Kuruluma Hazırlık                             | 15  |
| 2.2     | Panoya/Raya Yerleştirme                       | 15  |
| 2.3     | Bağlantı Şemaları                             | 15  |
| 2.3.1   | Yıldız ve Üçgen Bağlantısı                    | 15  |
| 2.3.2   | Sayısal Çıkış Bağlantı Yapısı                 | 16  |
| 2.4     | Boyutlar (mm)                                 | 17  |
| BÖLÜM 3 | MENÜLER1                                      | 8   |
| 3.1     | Anlık Ölcümler                                | 19  |
| 3.2     | Maksimum, Minimum and Demand Değerleri        | 19  |
| 3.3     | Enerji Sayaçları (Enerji Menüsü)              | 20  |
| 3.4     | Ön Değer Atama                                | 21  |
| 3.5     | Kayıt Prosedürü                               | 21  |
| 3.6     | Sayıcılar (Counters Menüsü)                   | 22  |
| 3.7     | Onay Prosedürü                                | 23  |
| 3.8     | Değer Değiştirme                              | 28  |
| 3.9     | Temel Ayarlar (Basic)                         | 28  |
| 3.10    | Alarm Ayarları (Alarms)                       | 28  |
| 3.11    | Demand Süresi Ayarı (Demand)                  | 29  |
| 3.12    | RS485 AYARLARI (RS485)                        | 29  |
| 3.13    | Sayısal Çıkış Ayarları (Dig Out)              | 30  |
| 3.14    | PALS Çıkışı Ayarları (Pulse)                  | 30  |
| 3.15    | Şifre Ayarı (Security)                        | 31  |
| 3.16    | Ekran Ayarları (Display)                      | 31  |
| 3.17    | Silme Menusu (Clear)                          | 32  |
| 3.18    | Onay Proseduru                                | 33  |
| BÖLÜM 4 | RS485 HABERLEŞMESİ                            | 34  |
| 4.1     | Modbus İle Çoktan Seçmeli Ayarların Yapılması | 40  |
| 4.2     | Status Bayrakları                             | 41  |
| BÖLÜM 5 | FABRİKA ÖN DEĞERLERİ ve AYAR ARALIKLARI4      | 2   |
| BÖLÜM 6 |                                               | 16  |
|         |                                               |     |

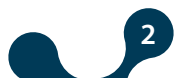

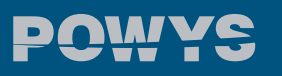

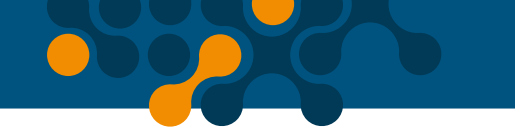

# ŞEKİLLER

| Şekil 1-1 | Bağlantılar                                | 7  |
|-----------|--------------------------------------------|----|
| Şekil 1-2 | Cihaz Genel Görünümü                       | 7  |
| Şekil 1-3 | LCD ekran ikon açıklamaları                |    |
| Şekil 1-4 | Segment gösterge LED açıklamaları          | 8  |
| Şekil 1-5 | 4-Çeyrek Bölge Gösterimleri                | 13 |
| Şekil 2-1 | Bağlantı Şemaları                          | 16 |
| Şekil 2-2 | Sayısal Çıkış Bağlantı Yapısı (POWYS 10XX) | 16 |
| Şekil 2-3 | Boyutlar                                   | 17 |
| Şekil 3-1 | Anlık ölçüm sayfası örneği (Reaktif güç)   | 19 |
| Şekil 3-2 | Demand sayfası örneği (Aktif güç)          |    |
| Şekil 3-3 | Import Aktif Enerji Sayacı Ekran Örneği    | 21 |
| Şekil 3-4 | Kayıt Prosedürü                            |    |
| Şekil 3-5 | Sayıcılar Menüsü                           | 23 |
| Şekil 3-6 | Alarm Örneği (Alarm gecikmesi sıfır        |    |
| Şekil 3-7 | Onay Prosedürü                             |    |
|           |                                            |    |

## TABLOLAR

| Tablo 1-1 | Tuş fonksiyonları                                | 9  |
|-----------|--------------------------------------------------|----|
| Tablo 1-2 | Anlık ölçümler ve alt menüleri (LCD'li cihazlar) | 10 |
| Tablo 1-3 | Anlık Ölçümler ve Alt Menüler                    | 11 |
| Tablo 1-4 | Enerji, sayıcı, harmonik ve ayarlar menüleri     | 12 |
| Tablo 3-1 | AYARLAR Menü Ağacı                               |    |
| Tablo 4-1 | MODBUS tablosu                                   | 40 |
| Tablo 5-1 | Fabrika Ön Değerleri                             | 45 |
| Tablo 6-1 | Ölçüm Hassasiyeti                                | 48 |
|           |                                                  |    |

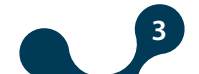

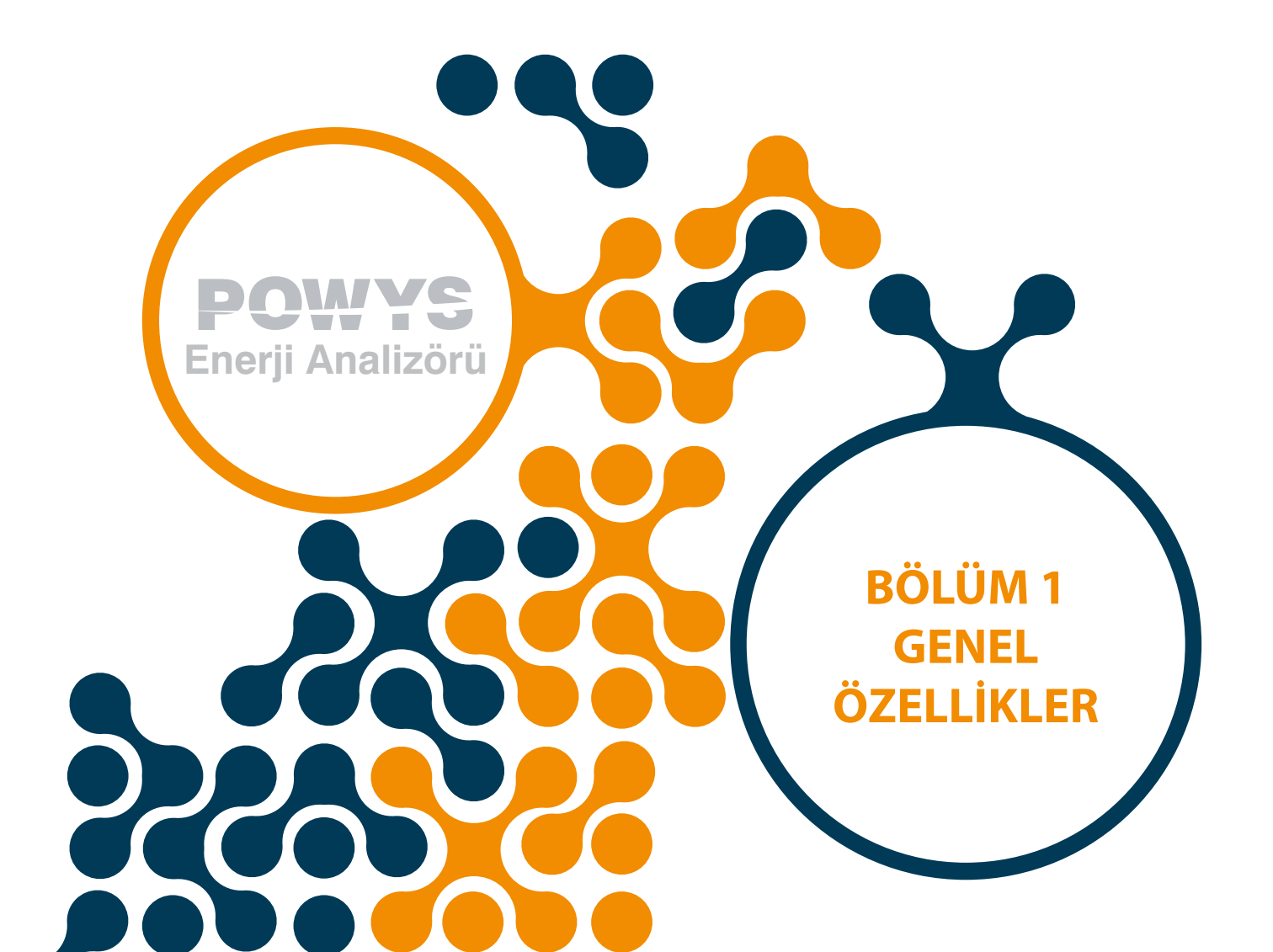

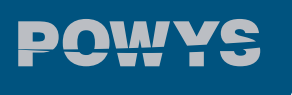

BÖLÜM 1 GENEL BİLGİLER

## **BÖLÜM 1 GENEL ÖZELLİKLER**

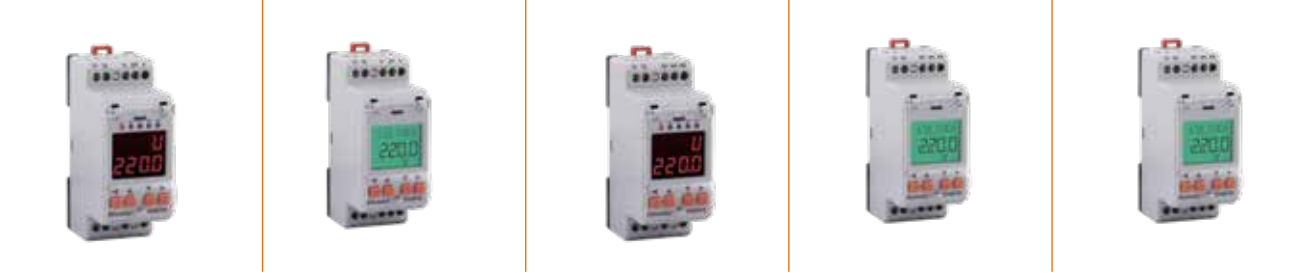

## 1.1 Genel Özellikler

POWYS 1xxx serisi tek fazlı sistemler için tasarlanmış bir enerji analizörüdür. Aşağıdaki parametrelerin ölçümünü yapmaktadır:

- Gerilim
- Akım
- Şebeke frekansı
- CosØ değeri
- Güç faktörü
- Aktif güç
- Reaktif güç
- Görünür güç
- THDV
- THDI
- 1-31 arası gerilim ve akım harmonikleri

Ölçüm özelliklerine ek olarak aşağıdaki işlevlere sahiptir:

· İmport aktif, export aktif, import reaktif, export reaktif enerji sayaçları

• Akım, aktif güç, reaktif güç ve görünür güç demand değerlerini hesaplama ve hafızada saklama

• Akım, gerilim, frekans, cosØ, güç faktörü, THDV, THDI, aktif, reaktif ve görünür güçlerin ulaştığı maksimum ve minimum değerleri tespit edip hafızada saklama

• Akım, gerilim, frekans, cosØ ve güç faktörü parametrelerine alarm atayabilme

• Toplam açık kalma süresi (on hour), toplam enerji altında kalma süresi (run hour) ve cihaz enerjisinin kesilme sayısını tutma

- 1 5000 arası girilebilen CTR (akım trafosu) ayarı
- 0.1 5000 arası girilebilen VTR (gerilim trafosu) ayarı
- 1200 ile 57600 baud arası ayarlanabilen RS485 haberleşmesi (POWYS 11xx)
- MODBUS RTU protokolü ile haberleşme (POWYS 11xx)
- Pals çıkışı, düşük ya da yüksek alarm çıkışı olarak atanabilen 2 sayısal çıkış (POWYS 10xx)
- Çıkış parametresi olarak enerji değerlerine atanabilen pals çıkışları (POWYS 10xx)
- 4 haneli kullanıcı şifresi ile yetkisiz erişim koruması
- Ayarlanabilir otomatik menü gezinme özelliği
- Ayarlanabilir LCD arka ışık açık kalma süresi

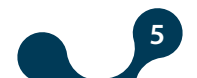

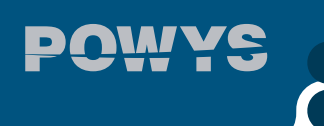

- Mühürlenebilir kapak
- Düşük güç tüketimi
- Geniş besleme ve çalışma sıcaklık aralığı

| Cihaz Modeli                                           | POWYS 1110          | POWYS 1012          | POWYS 1120          | POWYS 1022          | POWYS 1023           |
|--------------------------------------------------------|---------------------|---------------------|---------------------|---------------------|----------------------|
| Sipariş Numarası                                       | 606 351             | 606 354             | 606 352             | 606 355             | 606 356              |
| Montaj                                                 | Ray tipi            | Ray tipi            | Ray tipi            | Ray tipi            | Ray tipi             |
| Temel Ölçümler                                         | •                   | •                   | •                   | •                   | •                    |
| Minimum ve<br>maksimum değer<br>saklama                | •                   | •                   | •                   | •                   | •                    |
| Demand Ölçümleri                                       | •                   | •                   | •                   | •                   | •                    |
| LCD                                                    | -                   | -                   | •                   | •                   | •                    |
| 7 segment<br>göstergeler ve<br>LEDler                  | •                   | •                   | -                   | -                   | -                    |
| Enerji Dijit Gösterim                                  | 8+0<br>(XX XXX XXX) | 8+0<br>(XX XXX XXX) | 8+0<br>(XX XXX XXX) | 8+0<br>(XX XXX XXX) | 7+1<br>(XX XXX XX.X) |
| Alarm Tanımlama                                        | •                   | •                   | •                   | •                   | •                    |
| RS485 Haberleşmesi                                     | •                   | -                   | •                   | -                   | -                    |
| Pals ya da alarmlara<br>atanabilen sayısal<br>çıkışlar | -                   | 2 Adet              | -                   | 2 Adet              | 2 Adet               |

## 1.2 Doğru Kullanım ve Güvenlik Şartları

- Montaj ve bağlantılar yetkili kişiler tarafından kullanma kılavuzundaki talimatlara uygun olarak yapılmalıdır. Bağlantı doğru bir şekilde yapılmadan cihaz çalıştırılmamalıdır.
- Cihazı şebekeye bağlamadan önce, enerjinin kesildiğinden emin olunuz.
- Akım trafosunun k-l uçlarını başka bir yerde kısa devre etmeden POWYS 1xxx serisi cihazların akım trafosu bağlantılarını sökmeyiniz. Aksi halde akım trafosunun sekonder uçlarında tehlikeli yüksek gerilimler oluşur.
- Cihazı temizlemek-tozunu almak için kuru bir bez kullanınız. Alkol, tiner ya da aşındırıcı bir madde kullanmayınız.
- Cihaz, ancak bütün bağlantılar yapıldıktan sonra, devreye alınmalıdır.
- Cihazın içini açmayınız. İçinde kullanıcıların müdahale edebileceği parçalar yoktur.
- Cihaz rutubetli, ıslak, titreşimli ve tozlu ortamlardan uzak tutulmalıdır.

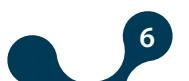

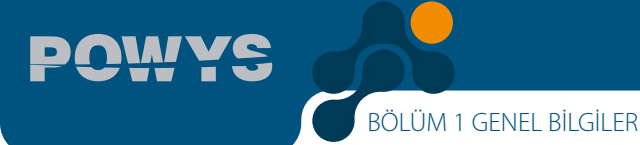

• Cihazın gerilim girişleri ile şebeke arasına, devre kesici veya otomatik sigorta (2

amper) bağlanması tavsiye edilir.

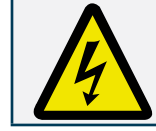

Yukarıdaki önlemlerin uygulanmaması sonucu doğacak istenmeyen durumlardan üretici firma sorumlu değildir.

## 1.3 Bağlantı Şekilleri

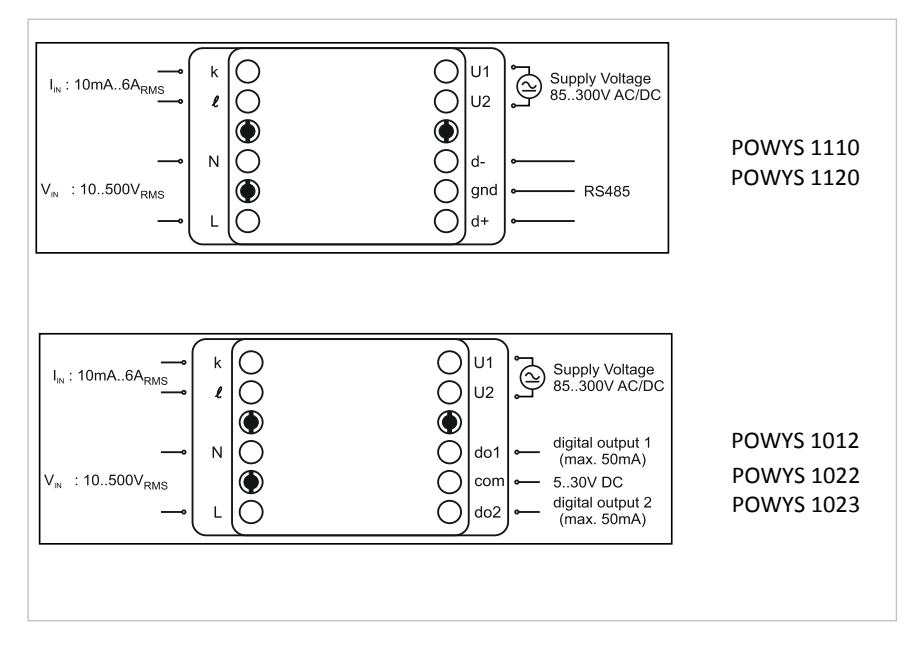

Şekil 1-1 Bağlantılar

## 1.4 Genel Görünüm ve Tanımlamalar

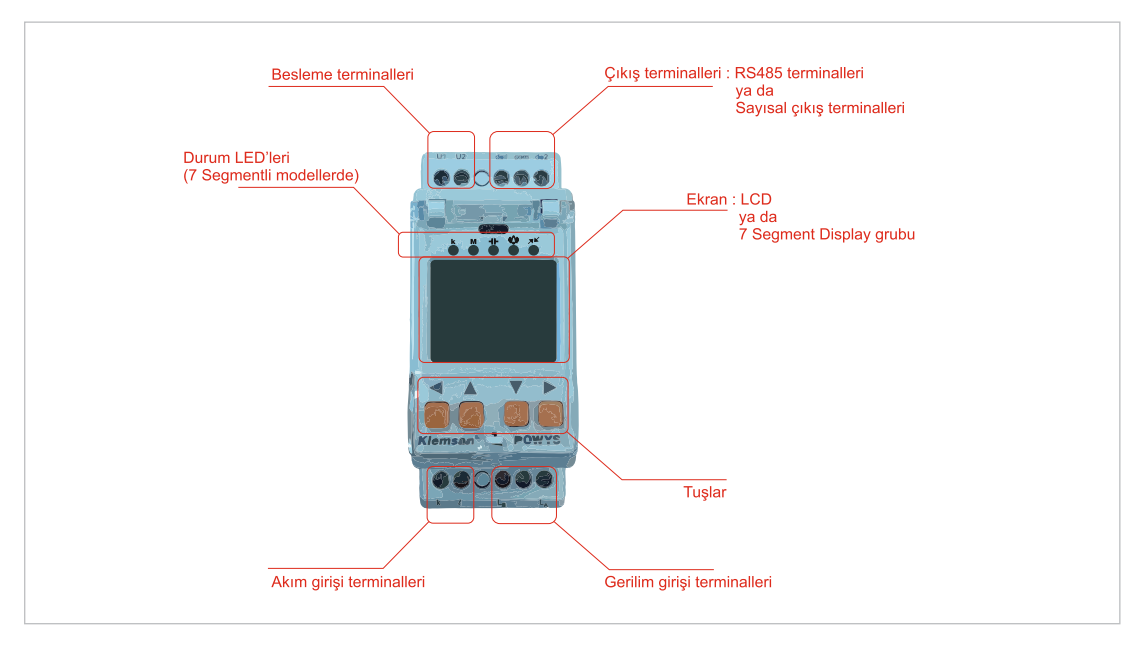

Şekil 1-2 Cihaz Genel Görünümü

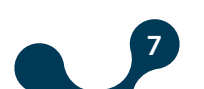

## 1.5 İkonlar ve Ledler

LCD ekranlı cihazlarda ekranda beliren ikonların açıklamaları aşağıdaki şekilde gösterilmiştir.

| imp    | import sayaçlar gösterilirken aktif olur          |
|--------|---------------------------------------------------|
| ехр    | export sayaçlar gösterilirken aktif olur          |
| act    | aktif sayaçlar gösterilirken aktif olur           |
| rea    | reaktif sayaçlar gösterilirken aktif olur         |
| run    | toplam çalışma süresi gösterilirken aktif olur    |
| on     | toplam açık kalma süresi gösterilirken aktif olur |
| int    | enerji kesilme sayısı gösterilirken aktif olur    |
| max    | maksimum değerler gösterilirken aktif olur        |
| min    | minimum değerler gösterilirken aktif olur         |
| demand | demand değerleri gösterilirken aktif olur         |
| kvArh  | reaktif sayaçların birimidir                      |
| kWh    | aktif sayaçların birimidir                        |
| ¹∕~    | 1.pals çıkışından pals verilirken aktif olur      |
| ²∕~    | 2.pals çıkışından pals verilirken aktif olur      |
| ж      | RS485 haberleşmesi yapılırken aktif olur          |
| m      | gösterilen değer indüktif ise aktif olur          |
| ℲͰ     | gösterilen değer kapasitif ise aktif olur         |

Şekil 1-3 LCD ekran ikon açıklamaları

7 segment gösterge bulunan cihazlarda ekranın üst kısmında bulunan LED' lerin yanma durumları aşağıdaki şekilde açıklanmıştır:

| k   | değerin ekrana 1000' e bölünerek yazıldığını gösterir          |
|-----|----------------------------------------------------------------|
| м   | değerin ekrana 1000000' e bölünerek yazıldığını gösterir       |
| ٩F  | gösterilen değer kapasitif ise aktif olur                      |
| ŵ   | en az 1 alarmın var olduğunu gösterir                          |
| -1- | pals çıkışlarının herhangi birinden pals verilirken aktif olur |
| лы. | RS485 haberleşmesi yapılırken aktif olur                       |
|     |                                                                |

Şekil 1-4 Segment gösterge LED açıklamaları

#### 1.6 Tuşlar ve Fonksiyonları

Ön panelde bulunan tuşlar ve bunların fonksiyonları aşağıdaki tabloda açıklanmıştır.

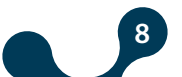

|        | ÖLÇÜMLER<br>menülerinde             |                                 | ENERJİ, SAYICI,<br>HARMONİK, AYARLAR<br>menülerinde |                                                           | SAYAÇLARA ÖN DEĞER<br>ATAMA                                       |                                        | AYAR DEĞİŞTİRME                                                                        |                              |
|--------|-------------------------------------|---------------------------------|-----------------------------------------------------|-----------------------------------------------------------|-------------------------------------------------------------------|----------------------------------------|----------------------------------------------------------------------------------------|------------------------------|
|        | KISA<br>BASMA<br>( t < 2sn )        | UZUN<br>BASMA<br>( t > 2sn )    | KISA<br>BASMA<br>( t < 2sn )                        | UZUN<br>BASMA<br>( t > 2sn )                              | KISA BASMA<br>( t < 2sn )                                         | UZUN<br>BASMA<br>( t > 2sn )           | KISA BASMA<br>( t < 2sn )                                                              | UZUN<br>BASMA<br>(t><br>2sn) |
| SAĞ    | menüler<br>arası<br>geçiş<br>sağlar | "ENERGY"<br>menüsüne<br>atlatır | bir alt<br>menüye<br>geçişi<br>sağlar               | en alt<br>menüye<br>atlatır                               | aktif olan<br>basamağı<br>değiştirir                              | değer<br>değiştirmeyi<br>etkinleştirir | değer<br>değiştirmeyi<br>etkinleştirir<br>veya<br>aktif olan<br>basamağı<br>değiştirir | etkisiz                      |
| AŞAĞI  | menüler<br>arası<br>geçiş<br>sağlar | etkisiz                         | menüler<br>arası<br>geçiş<br>sağlar                 | etkisiz                                                   | değeri<br>değiştirir                                              | etkisiz                                | değeri<br>değiştirir                                                                   | etkisiz                      |
| YUKARI | menüler<br>arası<br>geçiş<br>sağlar | etkisiz                         | menüler<br>arası<br>geçiş<br>sağlar                 | etkisiz                                                   | değeri<br>değiştirir                                              | etkisiz                                | değeri<br>değiştirir                                                                   | etkisiz                      |
| SOL    | menüler<br>arası<br>geçiş<br>sağlar | açılış<br>sayfasına<br>atlatır  | bir üst<br>menüye<br>geçişi<br>sağlar               | ölçümler<br>menüsünde<br>son kalınan<br>menüye<br>atlatır | değer<br>değiştirmeyi<br>durdurup<br>girilen<br>değeri<br>onaylar | etkisiz                                | değer<br>değiştirmeyi<br>durdurup<br>girilen<br>değeri<br>onaylar                      | etkisiz                      |

Tablo 1-1 Tuş fonksiyonları

## 1.7 Menü Yapısı

Anlık ölçüm menüleri ve bunlara ait maksimum, minimum, demand değerlerinin gösterildiği menüler aşağıdaki tabloda belirtilmiştir. Tabloda belirtilen şekilde, aşağı, yukarı, sağ ve sol yön tuşları ile menü geçişleri sağlanmaktadır.

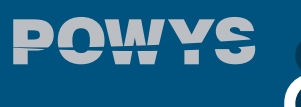

|                   | menu           |                   | max            |                   | min            |                   | demand         |                   |
|-------------------|----------------|-------------------|----------------|-------------------|----------------|-------------------|----------------|-------------------|
|                   |                |                   |                |                   |                |                   |                |                   |
|                   | $\updownarrow$ |                   | $\updownarrow$ |                   | $\updownarrow$ |                   |                |                   |
| $\leftrightarrow$ | VOLTAGE        | $\leftrightarrow$ | max            | $\leftrightarrow$ | min            | $\leftrightarrow$ |                | $\leftrightarrow$ |
|                   | $\updownarrow$ |                   | $\updownarrow$ |                   | $\updownarrow$ |                   | $\updownarrow$ |                   |
| $\leftrightarrow$ | CURRENT        | $\leftrightarrow$ | max            | $\leftrightarrow$ | min            | $\leftrightarrow$ | demand         | $\leftrightarrow$ |
|                   | $\updownarrow$ |                   | $\updownarrow$ |                   | $\updownarrow$ |                   | $\updownarrow$ |                   |
| $\leftrightarrow$ | FREQ           | $\leftrightarrow$ | max            | $\leftrightarrow$ | min            | $\leftrightarrow$ |                |                   |
|                   | $\updownarrow$ |                   | $\updownarrow$ |                   | $\updownarrow$ |                   |                |                   |
| $\leftrightarrow$ | COSQ           | $\leftrightarrow$ | max            | $\leftrightarrow$ | min            | $\leftrightarrow$ |                |                   |
|                   | $\updownarrow$ |                   | $\updownarrow$ |                   | $\updownarrow$ |                   |                |                   |
| $\leftrightarrow$ | PF             | $\leftrightarrow$ | max            | $\leftrightarrow$ | min            | $\leftrightarrow$ |                | $\leftrightarrow$ |
|                   | $\updownarrow$ |                   | $\updownarrow$ |                   | $\updownarrow$ |                   | $\updownarrow$ |                   |
| $\leftrightarrow$ | POWER P        | $\leftrightarrow$ | max            | $\leftrightarrow$ | min            | $\leftrightarrow$ | demand         | $\leftrightarrow$ |
|                   | $\updownarrow$ |                   | $\updownarrow$ |                   | $\updownarrow$ |                   | $\updownarrow$ |                   |
| $\leftrightarrow$ | POWER Q        | $\leftrightarrow$ | max            | $\leftrightarrow$ | min            | $\leftrightarrow$ | demand         | $\leftrightarrow$ |
|                   | $\updownarrow$ |                   | $\updownarrow$ |                   | $\updownarrow$ |                   | $\updownarrow$ |                   |
| $\leftrightarrow$ | POWER S        | $\leftrightarrow$ | max            | $\leftrightarrow$ | min            | $\leftrightarrow$ | demand         | $\leftrightarrow$ |
|                   | $\updownarrow$ |                   | $\updownarrow$ |                   | $\updownarrow$ |                   | $\updownarrow$ |                   |
| $\leftrightarrow$ | THD V          | $\leftrightarrow$ | max            | $\leftrightarrow$ | min            | $\leftrightarrow$ |                |                   |
|                   | $\updownarrow$ |                   | $\updownarrow$ |                   | $\updownarrow$ |                   |                |                   |
| $\leftrightarrow$ | THD I          | $\leftrightarrow$ | max            | $\leftrightarrow$ | min            | $\leftrightarrow$ |                |                   |
|                   | $\updownarrow$ |                   | $\updownarrow$ |                   | $\updownarrow$ |                   |                |                   |
|                   |                |                   |                |                   |                |                   |                |                   |

Tablo 1-2 Anlık ölçümler ve alt menüleri (LCD' li cihazlar)

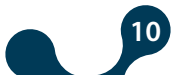

|                   | menu           |                   | max            |                   | min            |                   | demand         |                   |
|-------------------|----------------|-------------------|----------------|-------------------|----------------|-------------------|----------------|-------------------|
|                   |                |                   |                |                   |                |                   |                |                   |
|                   | $\updownarrow$ |                   | $\updownarrow$ |                   | $\updownarrow$ |                   |                |                   |
| $\leftrightarrow$ | Uolt           | $\leftrightarrow$ | H - U          | $\leftrightarrow$ | L - U          | $\leftrightarrow$ |                | $\leftrightarrow$ |
|                   | $\updownarrow$ |                   | $\updownarrow$ |                   | $\updownarrow$ |                   | $\updownarrow$ |                   |
| $\leftrightarrow$ | Curr           | $\leftrightarrow$ | H - I          | $\leftrightarrow$ | L - I          | $\leftrightarrow$ | d - I          | $\leftrightarrow$ |
|                   | $\updownarrow$ |                   | $\updownarrow$ |                   | $\updownarrow$ |                   | $\updownarrow$ |                   |
| $\leftrightarrow$ | FrEq           | $\leftrightarrow$ | H - F          | $\leftrightarrow$ | L - F          | $\leftrightarrow$ |                |                   |
|                   | $\updownarrow$ |                   | $\updownarrow$ |                   | $\updownarrow$ |                   |                |                   |
| $\leftrightarrow$ | coSQ           | $\leftrightarrow$ | Н - со.        | $\leftrightarrow$ | L - co.        | $\leftrightarrow$ |                |                   |
|                   | $\updownarrow$ |                   | $\updownarrow$ |                   | $\updownarrow$ |                   |                |                   |
| $\leftrightarrow$ | PF             | $\leftrightarrow$ | H - PF         | $\leftrightarrow$ | L - PF         | $\leftrightarrow$ |                | $\leftrightarrow$ |
|                   | $\updownarrow$ |                   | $\updownarrow$ |                   | $\updownarrow$ |                   | $\updownarrow$ |                   |
| $\leftrightarrow$ | Act            | $\leftrightarrow$ | H - Ac.        | $\leftrightarrow$ | L - Ac.        | $\leftrightarrow$ | d - Ac.        | $\leftrightarrow$ |
|                   | $\updownarrow$ |                   | $\updownarrow$ |                   | $\updownarrow$ |                   | $\updownarrow$ |                   |
| $\leftrightarrow$ | rEA            | $\leftrightarrow$ | H - rE.        | $\leftrightarrow$ | L - rE.        | $\leftrightarrow$ | d - rE.        | $\leftrightarrow$ |
|                   | $\updownarrow$ |                   | $\updownarrow$ |                   | $\updownarrow$ |                   | $\updownarrow$ |                   |
| $\leftrightarrow$ | APr            | $\leftrightarrow$ | H - AP         | $\leftrightarrow$ | L - AP         | $\leftrightarrow$ | d - AP         | $\leftrightarrow$ |
|                   | $\updownarrow$ |                   | $\updownarrow$ |                   | $\updownarrow$ |                   | $\updownarrow$ |                   |
| $\leftrightarrow$ | tHdU           | $\leftrightarrow$ | H - t.U        | $\leftrightarrow$ | L - t.U        | $\leftrightarrow$ |                |                   |
|                   | $\updownarrow$ |                   | $\updownarrow$ |                   | $\updownarrow$ |                   |                |                   |
| $\leftrightarrow$ | tHdI           | $\leftrightarrow$ | H - t.I        | $\leftrightarrow$ | L - t.I        | $\leftrightarrow$ |                |                   |
|                   | $\updownarrow$ |                   | $\updownarrow$ |                   | $\updownarrow$ |                   |                |                   |

Tablo 1-3 Anlık Ölçümler ve Alt Menüler

Enerji sayaçları, sayıcılar, 1-31 arası tek harmonikler ve ayarların gösterildiği menüler aşağıdaki tabloda belirtilmiştir. Tabloda belirtilen şekilde, aşağı, yukarı, sağ ve sol yön tuşları ile menü geçişleri sağlanmaktadır.

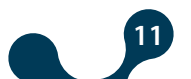

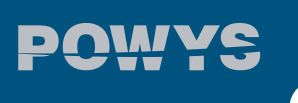

BÖLÜM 1 GENEL BİLGİLER

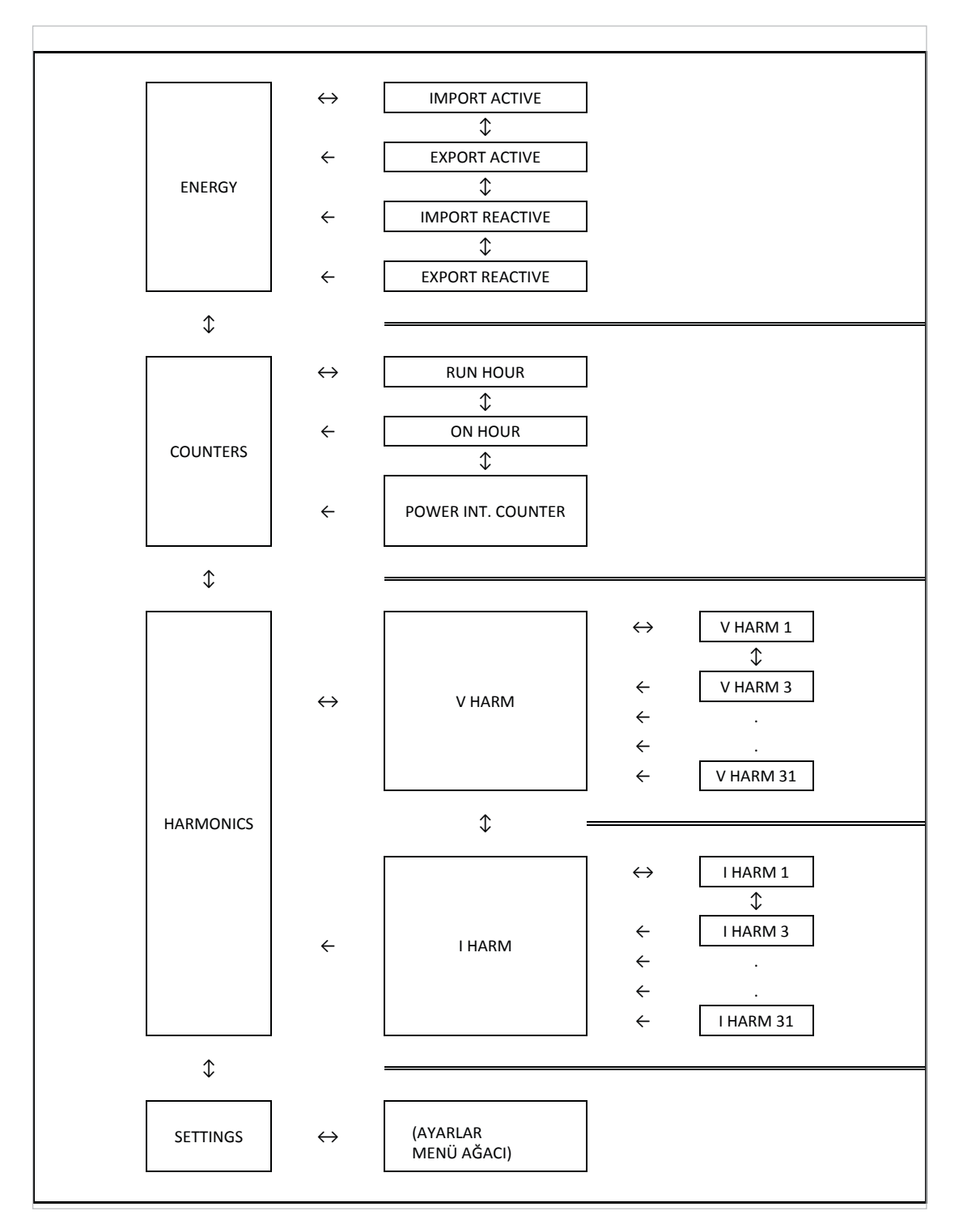

Tablo 1-4 Enerji, sayıcı, harmonik ve ayarlar menüleri

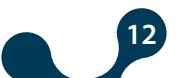

## 1.8 4 -Çeyrek Bölge Gösterimleri

Gerilim ve akım arasındaki açı(Ø) farkı bize enerjinin akış yönü hakkında bilgi verir. Aktif/reaktif gücün pozitif olması, aktif/reaktif gücün tüketildiği anlamına gelir. Aktif/reaktif gücün negatif olması ise aktif/reaktif gücün üretildiği anlamına gelir.

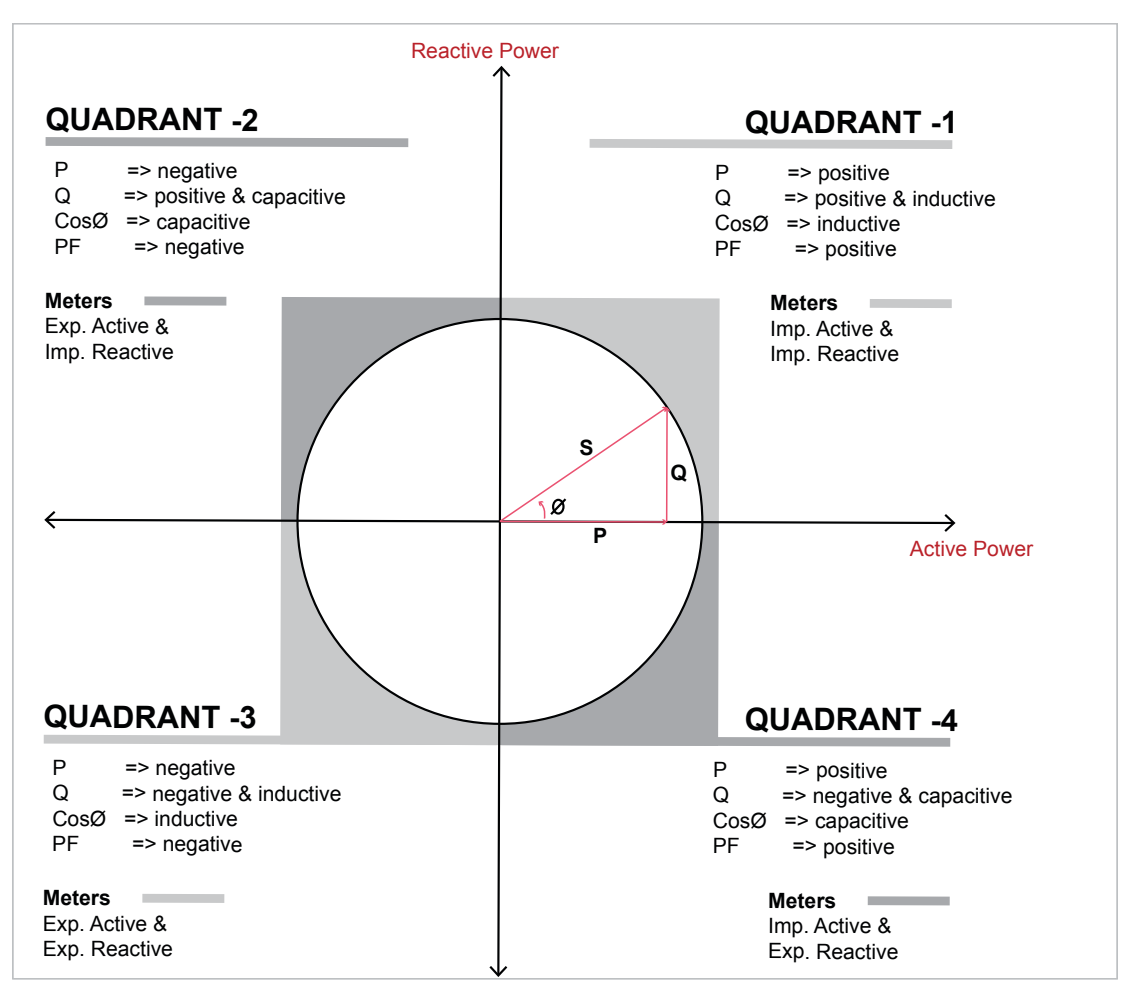

Şekil 1-5 4-Çeyrek Bölge Gösterimleri

**NOT:** P ve Q'nun işaretlerine bakılarak cihazın hangi bölgede ölçüm yaptığı anlaşılabilir.

POWYS ekranlarından P ve Q'nun işaretlerini anlamak için;

Aktif güc pozitif ise ilgili faza ait anlık aktif güç(P) değeri sabit yanarak, değilse yanıp sönerek görülür.

Reaktif güç pozitif ise ilgili faza ait anlık reaktif güç(Q) değeri sabit yanarak görülür, değilse yanıp sönerek görülür.

**NOT:** P ve Q'nun işaretlerine modbus haberleşme kullanılarak da ulaşılabilir.

| P = +10kW, Q = +5kVAr | => Bölge -1                                                                              |
|-----------------------|------------------------------------------------------------------------------------------|
| P= -10kW, Q= +5kVAr   | => Bölge -2                                                                              |
| P= -10kW, Q= -5kVAr   | => Bölge -3                                                                              |
| P= +10kW, Q= -5kVAr   | => Bölge -4                                                                              |
|                       | P= +10kW, Q= +5kVAr<br>P= -10kW, Q= +5kVAr<br>P= -10kW, Q= -5kVAr<br>P= +10kW, Q= -5kVAr |

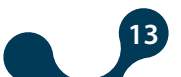

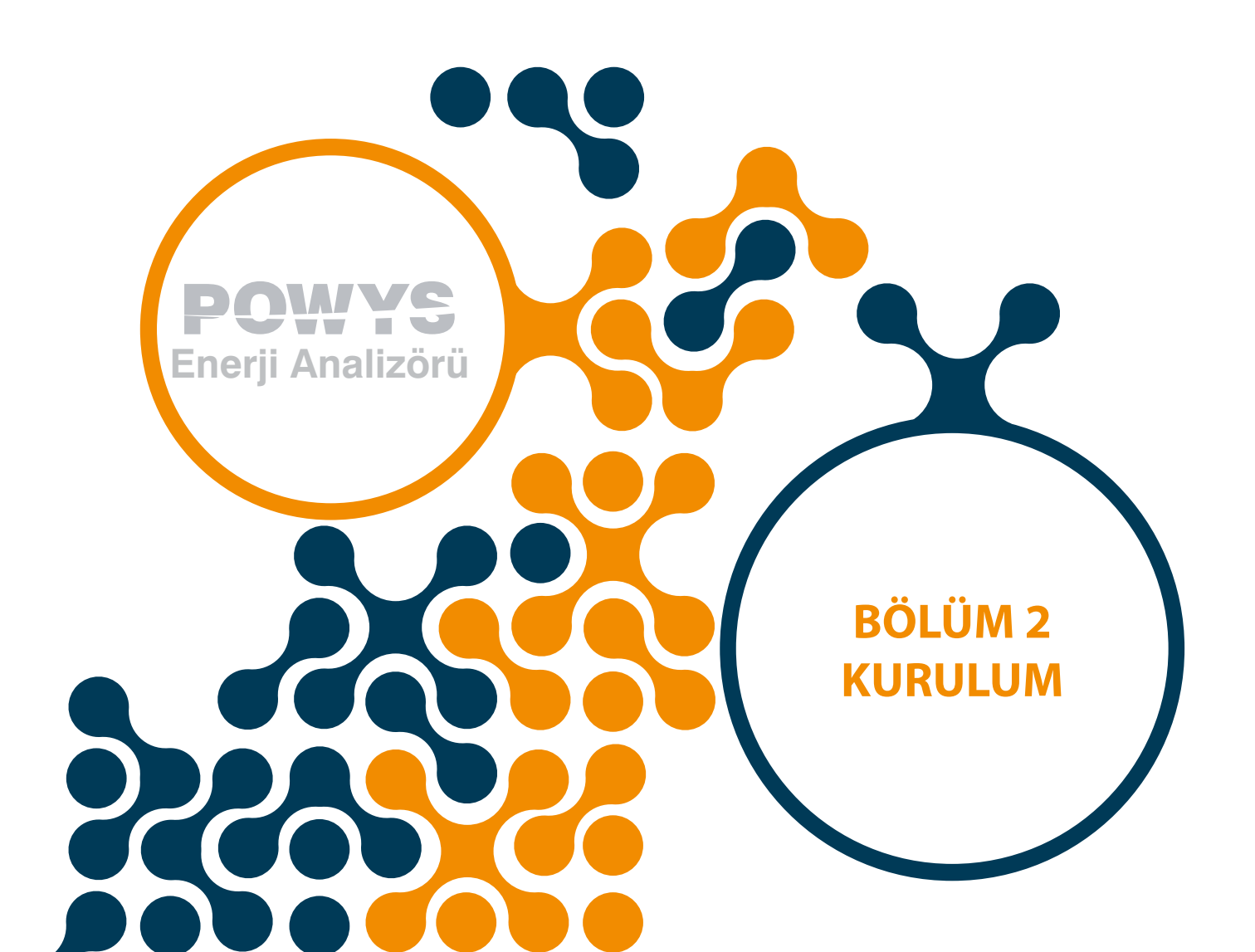

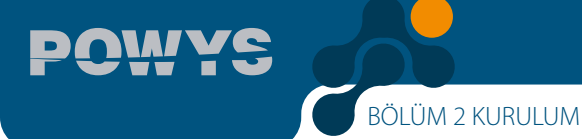

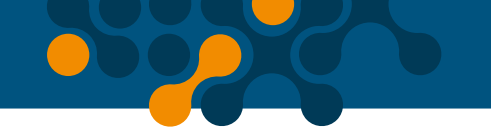

## **BÖLÜM 2 KURULUM**

### 2.1 Kuruluma Hazırlık

Satın alınan ürün, kullanım kılavuzunda belirtilen bütün donanım opsiyonlarını içermeyebilir. Elektriksel kurulum için bu durum önem teşkil etmemektedir.

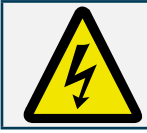

Ürünün montaj ve bağlantıları yetkili kişiler tarafından kullanma kılavuzundaki talimatlara uygun olarak yapılmalıdır.

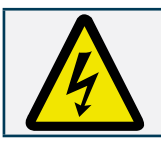

Bağlantılar doğru bir şekilde yapılmadan cihaz çalıştırılmamalıdır.

## 2.2 Panoya/Raya Yerleştirme

Powys ise standart 35mm ray üzerine yerleştirilir.

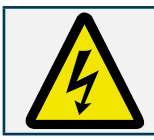

Gerilim ve akım uçlarını ürüne bağlamadan önce gücün kesildiğinden emin olunuz.

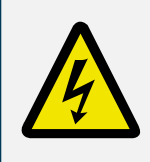

Akım trafosunun K-L uçlarını başka bir yerde kısa devre etmeden veya K-L uçlarına yeterince düşük empedanslı bir yük bağlamadan, Ürünün akım trafosu bağlantılarını sökmeyiniz. Aksi halde akım trafosunun sekonder uçlarında tehlikeli yüksek gerilimler oluşabilir. Aynı durum, devreye alma için de geçerlidir.

# 2.3 Bağlantı Şemaları2.3.1 Yıldız ve Üçgen Bağlantısı

Powys ise standart 35mm ray üzerine yerleştirilir.

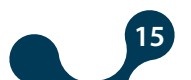

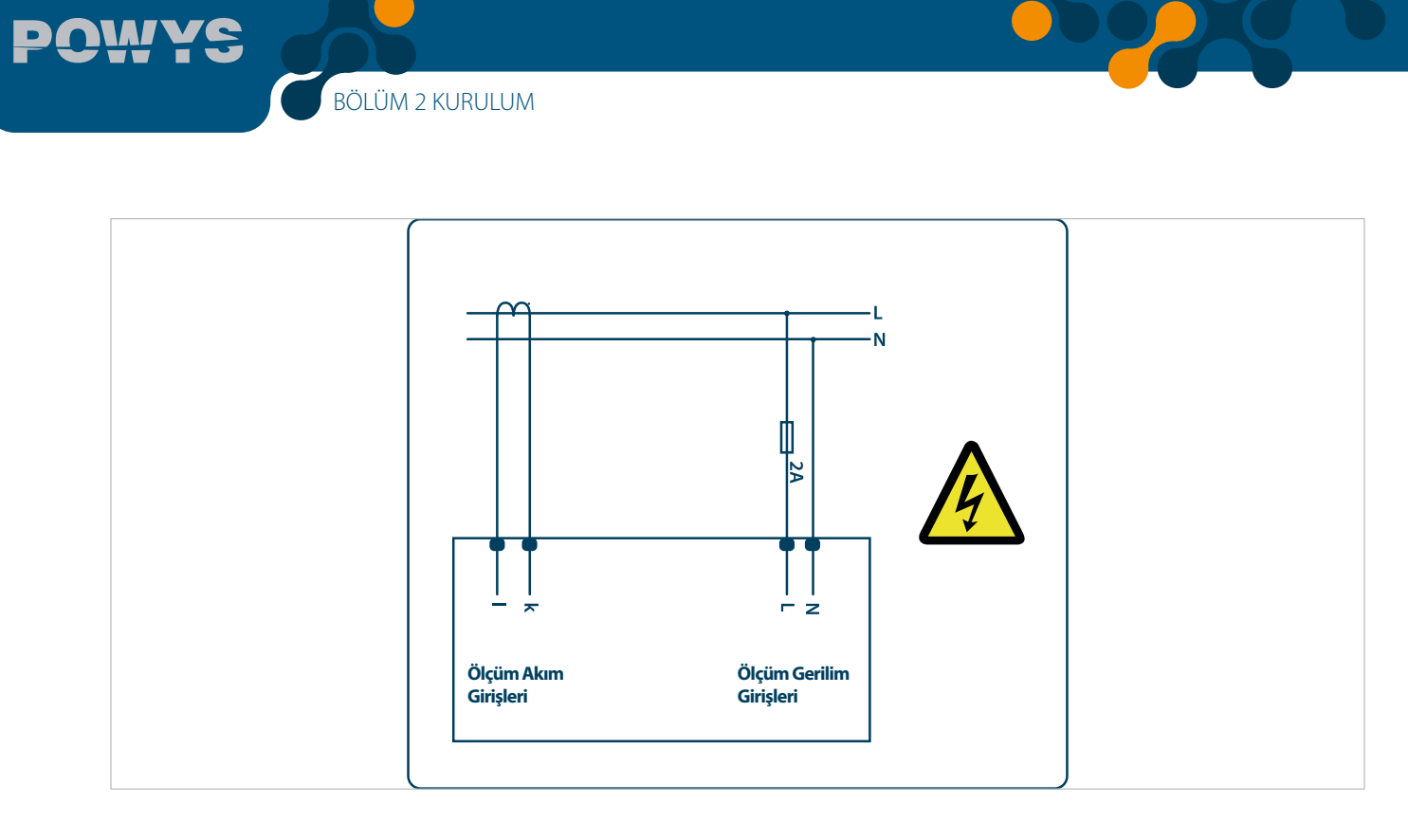

Şekil 2-1 Bağlantı Şemaları

## 2.3.2 Sayısal Çıkış Bağlantı Yapısı

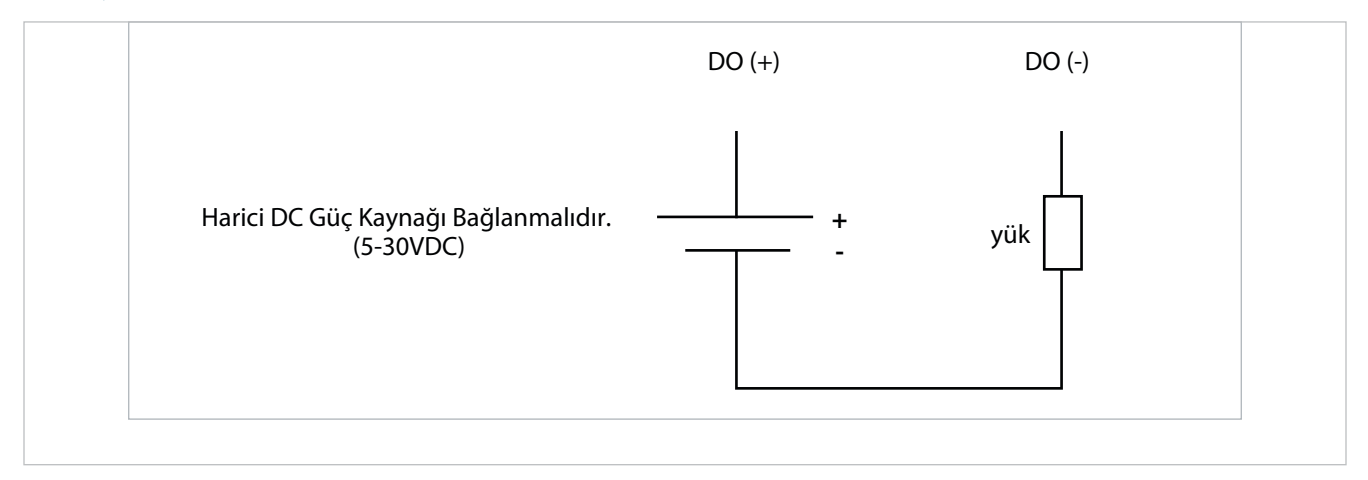

Şekil 2-2 Sayısal Çıkış Bağlantı Yapısı (POWYS 10XX)

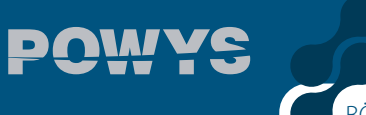

BÖLÜM 2 KURULUM

## 2.4 Boyutlar (mm)

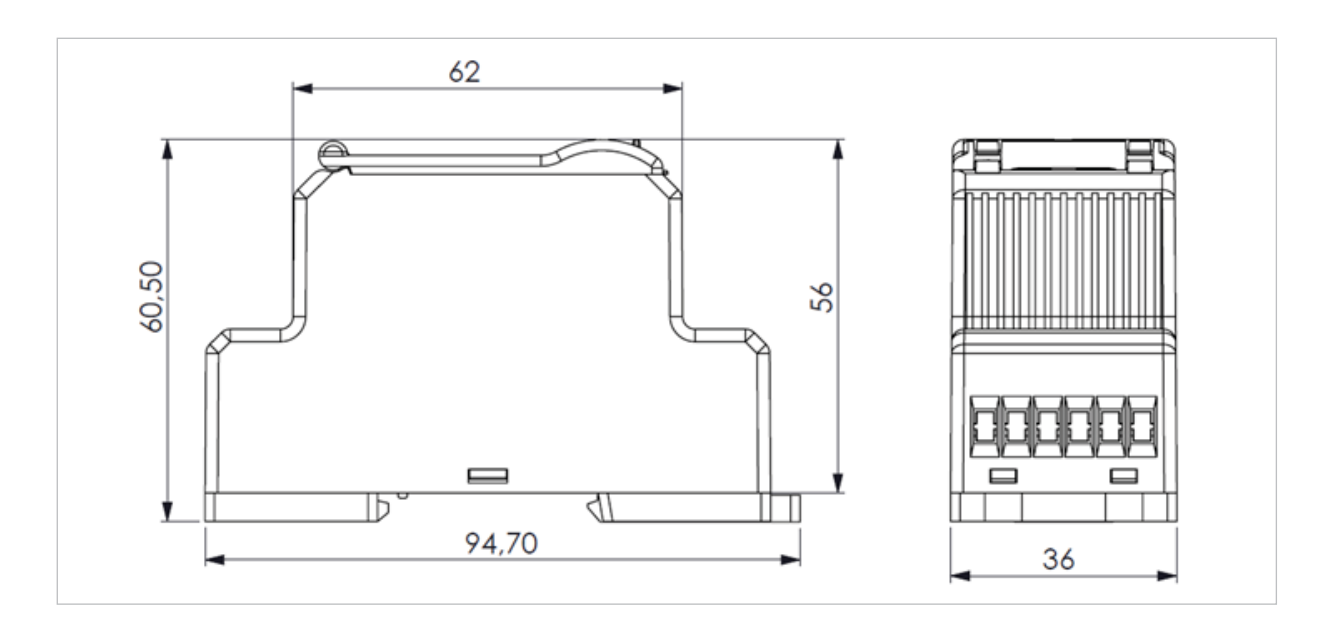

Şekil 2-3 Boyutlar

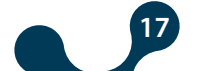

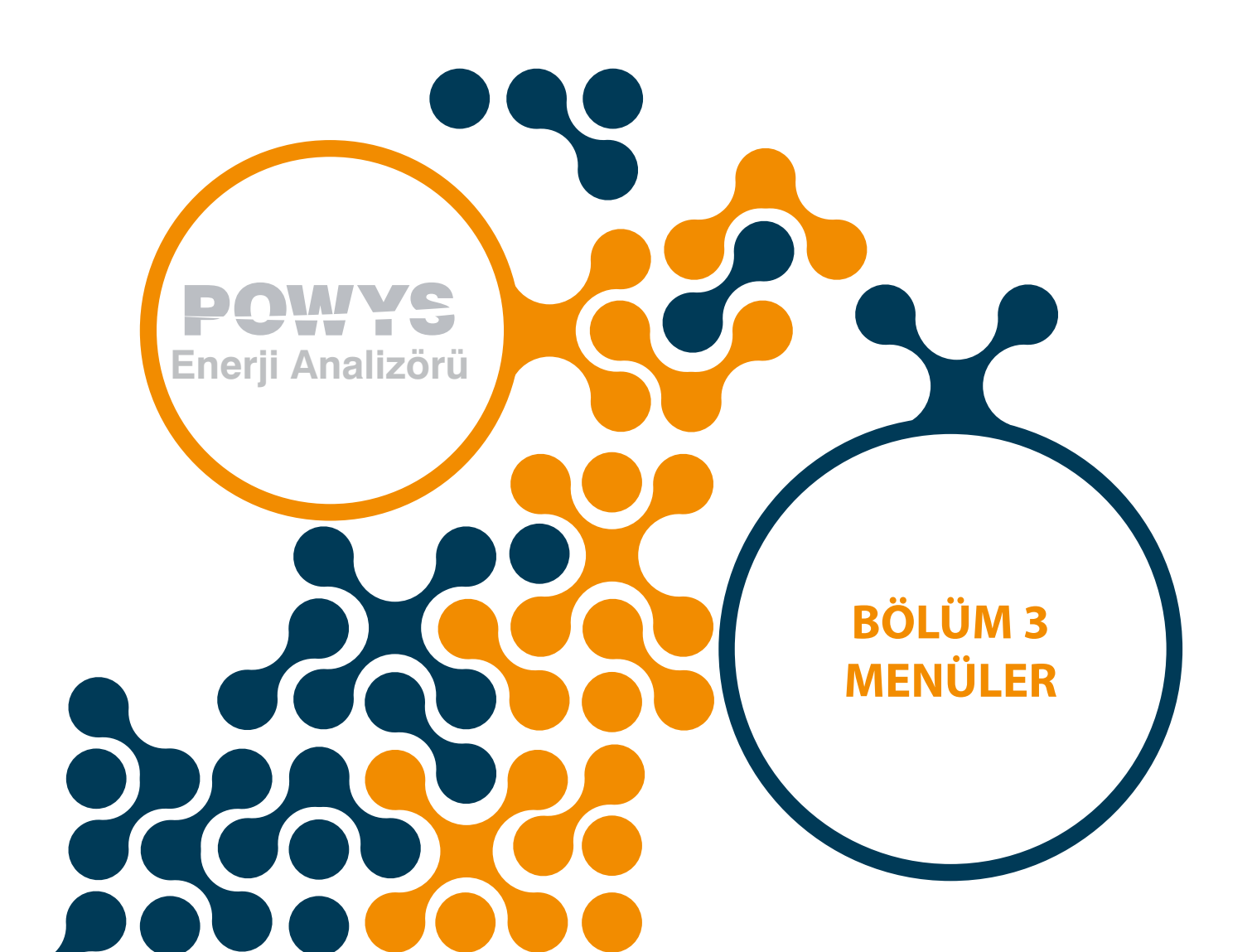

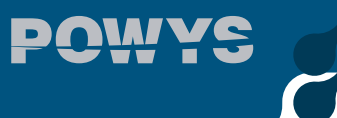

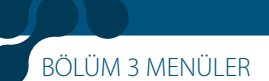

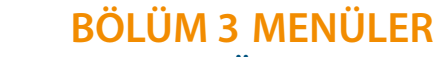

## 3.1 Anlık Ölçümler

Gerilim, akım, frekans, cosØ, güç faktörü, aktif güç, reaktif güç, görünür güç, THDV ve THDI değerleri, anlık ölçümler menülerinde gösterilir. Gösterilmekte olan menünün ismi menü çubuğunda belirtilmektedir.

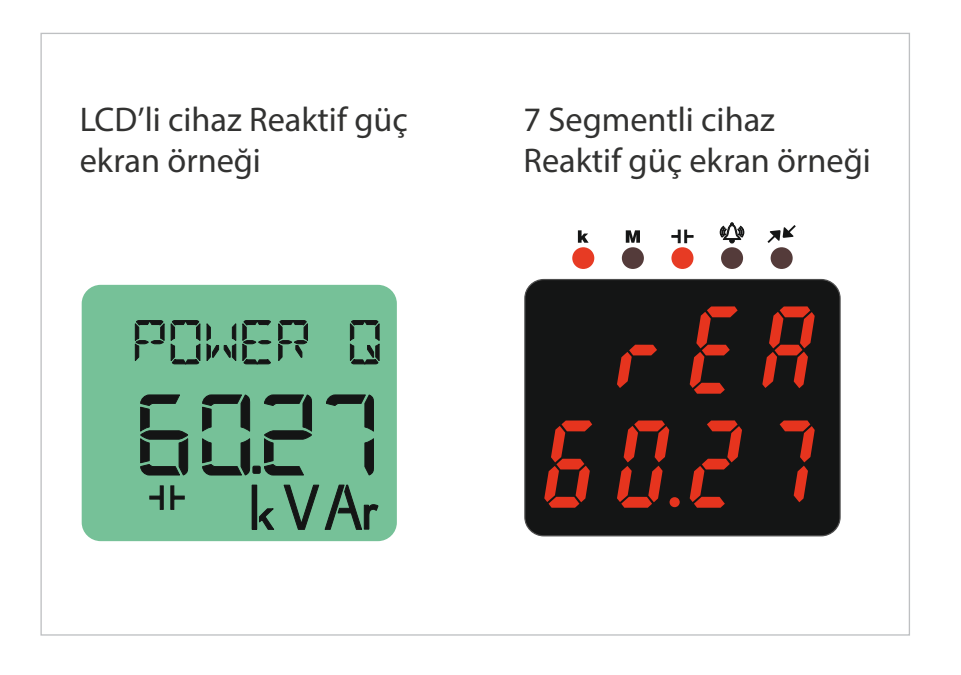

Şekil 3-1 Anlık ölçüm sayfası örneği (Reaktif güç)

A

Anlık ölçümlerin gösterildiği menülerde çıkan "- - - -" ibaresi, değerin 99 999 999' dan büyük olduğunu ifade eder. Powys 1023 için 9 999 999.9 kWh / kVArh formatında gösterilmektedir.

## 3.2 Maksimum, Minimum and Demand Değerleri

Gerilim, akım, frekans, CosØ, güç faktörü, aktif güç, reaktif güç, görünür güç, THDV ve THDI parametrelerinin minimum, maksimum değerleri ile akım, aktif, reaktif ve görünür güçlerin demand değerleri cihaz tarafından hesaplanarak kalıcı hafızada saklanır. Ölçüm menülerinde sağ veya sol yön tuşları ile maksimum, minimum ölçümler ve demand değerleri görüntülenir. Menü geçişleri Tablo 1.2' de gösterilmiştir.

Hafızada tutulan değerler "SETTINGS" menüsünde bulunan "CLEAR" menüsünden seçilerek silinebilmektedir. Ayrıca RS-485 haberleşmesi bulunan cihazlarda sıfırlama veya fabrika ayarlarına döndürme komutları ile sıfırlama yapılabilmektedir.

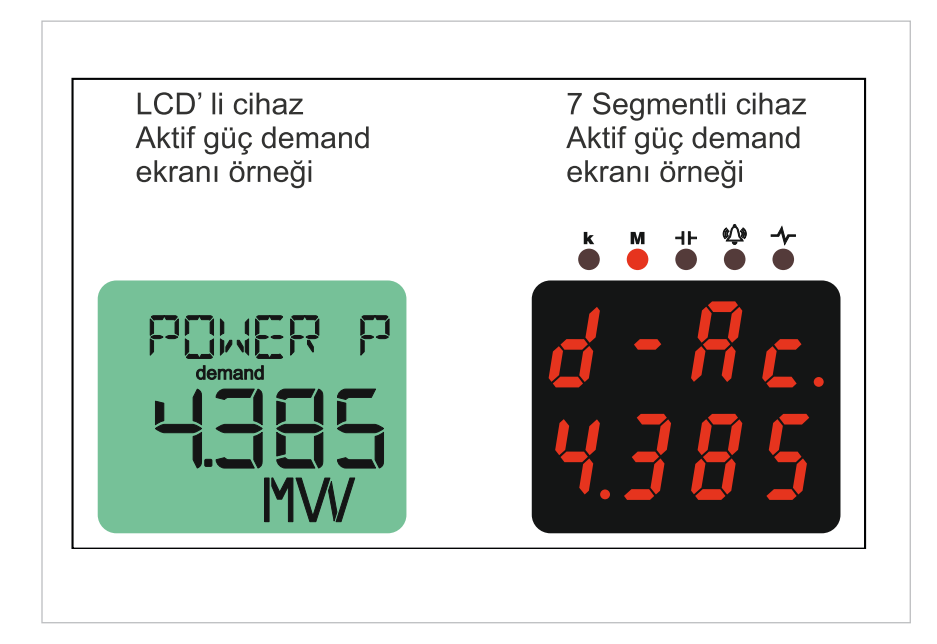

BÖLÜM 3 MENÜLER

Şekil 3-2 Demand sayfası örneği (Aktif güç)

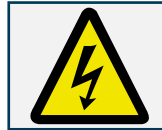

Minimum değerlerin gösterildiği menülerde çıkan "- - - -" ibaresi, minimum değer olarak herhangi bir değerin henüz kaydedilmediğini ifade eder.

## 3.3 Enerji Sayaçları (Enerji Menüsü)

"ENERGY" menüsünün altında import aktif, export aktif, import reaktif ve export reaktif sayaçlar bulunmaktadır.

Menü yapısı aşağıdaki gibidir:

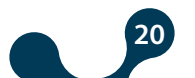

BÖLÜM 3 MENÜLER

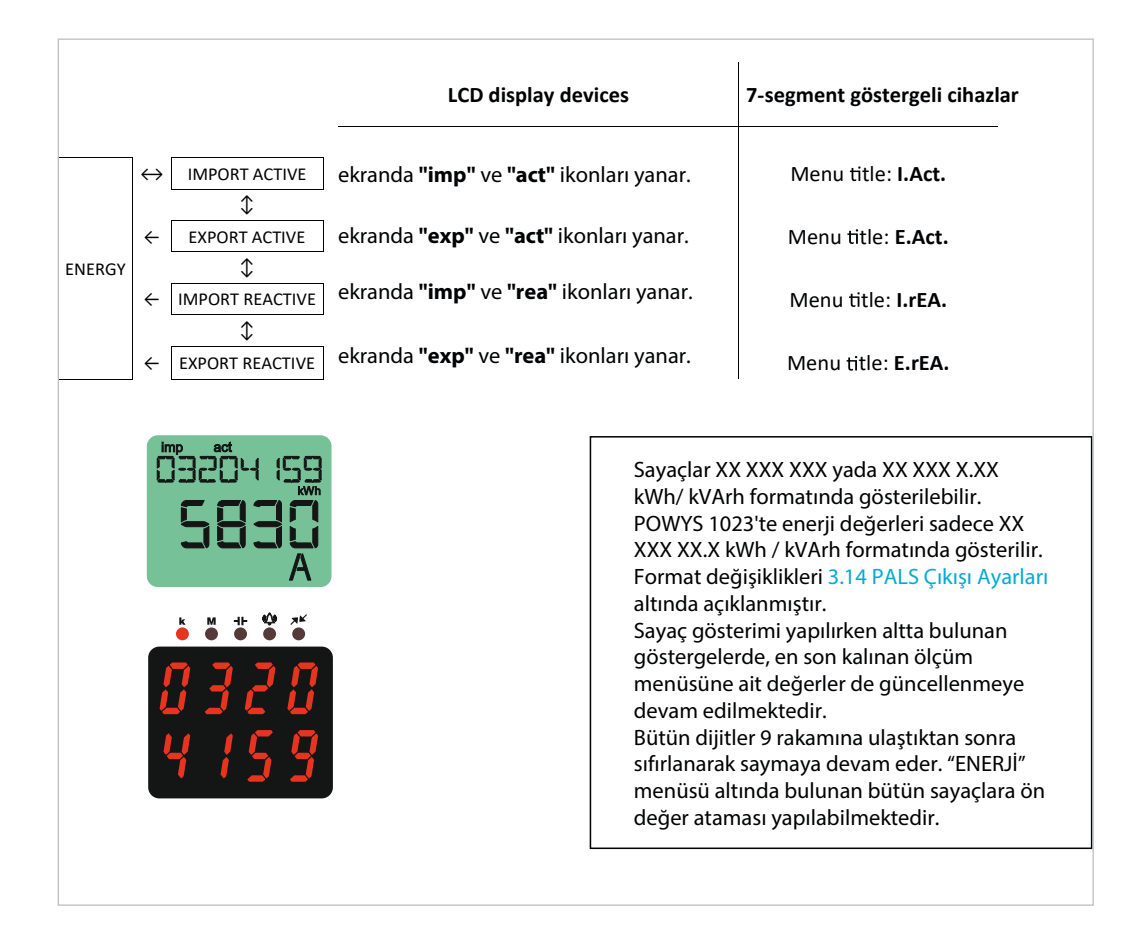

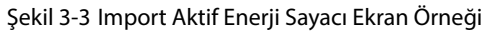

#### 3.4 Ön Değer Atama

Değer atanabilen bir sayaç menüsünde iken sağ tuşa min. 2. sn basılı tutulursa ilgili sayacın ilk basamağı yanıp sönmeye başlar. Değiştirilmek istenen haneye sağ ok tuşu ile gidilir ve yukarı/aşağı oklarla değer girilir. Değer girme işlemi tamamlanınca sol ok tuşu ile girilen değer onaylanır. Yapılan değişiklikleri kaydetmek için kayıt prosedürüne geçilir. Bkz: Kayıt Prosedürü.

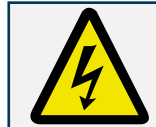

Şifre koruması aktifse, sağ tuşa min.2 sn basılı tutulduğunda şifre giriş ekranı görüntülenir. Şifre girildikten sonra sayaç atama işlemlerine devam edilir.

#### 3.5 Kayıt Prosedürü

Değişiklikleri kaydetmek ya da reddetmek için, "SAUE" ekranına çıkıncaya kadar sol tuşa basılır.

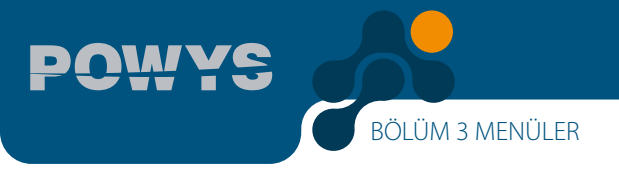

#### Değişiklikler kabul edilecekse:

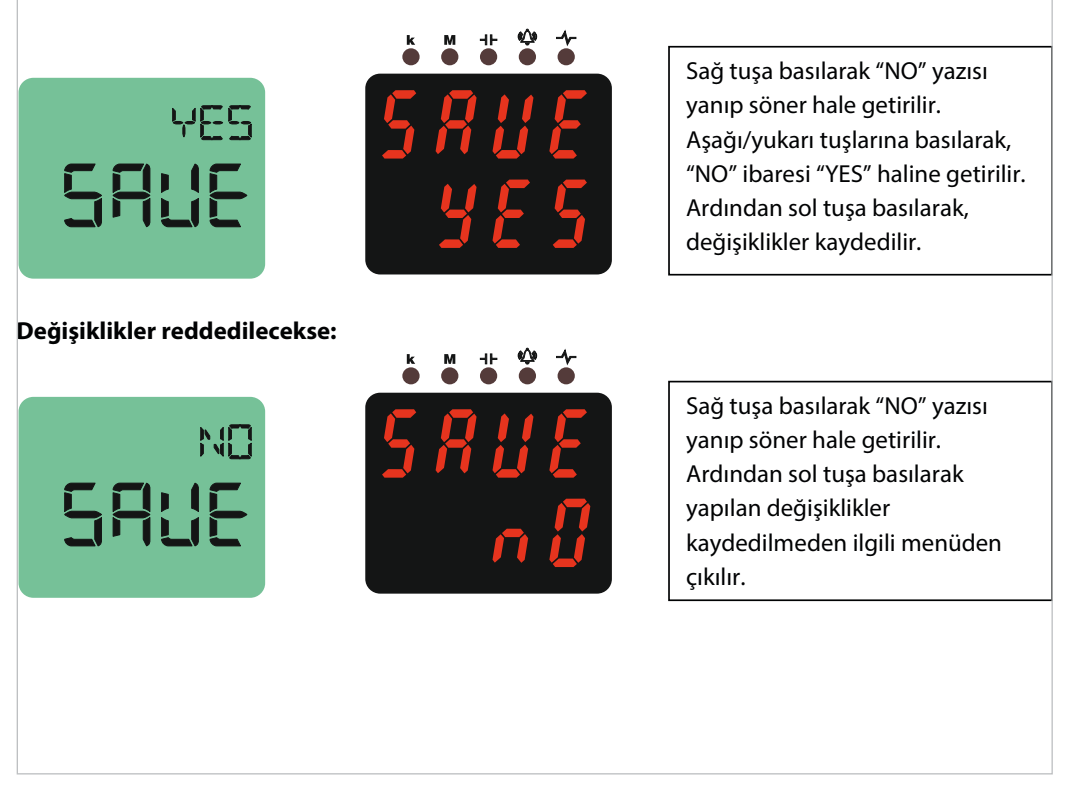

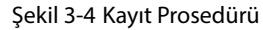

#### 3.6 Sayıcılar (Counters Menüsü)

"COUNTERS" menüsünün altında aşağıdaki sayıcılar bulunmaktadır:

• "ON HOUR" : Cihazın toplam açık kalma süresini sayılır ve "ON HOUR" sayıcısında saat cinsinden gösterir.

• "RUN HOUR": Cihazın ilgili girişlerine akım ve gerilim sinyalleri beraber uygulanırsa geçen süre sayılır ve saat cinsinden gösterilir.

• "POWER INTERRUPTION COUNTER": Cihaz enerjisinin kesilme sayını tutar.

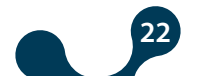

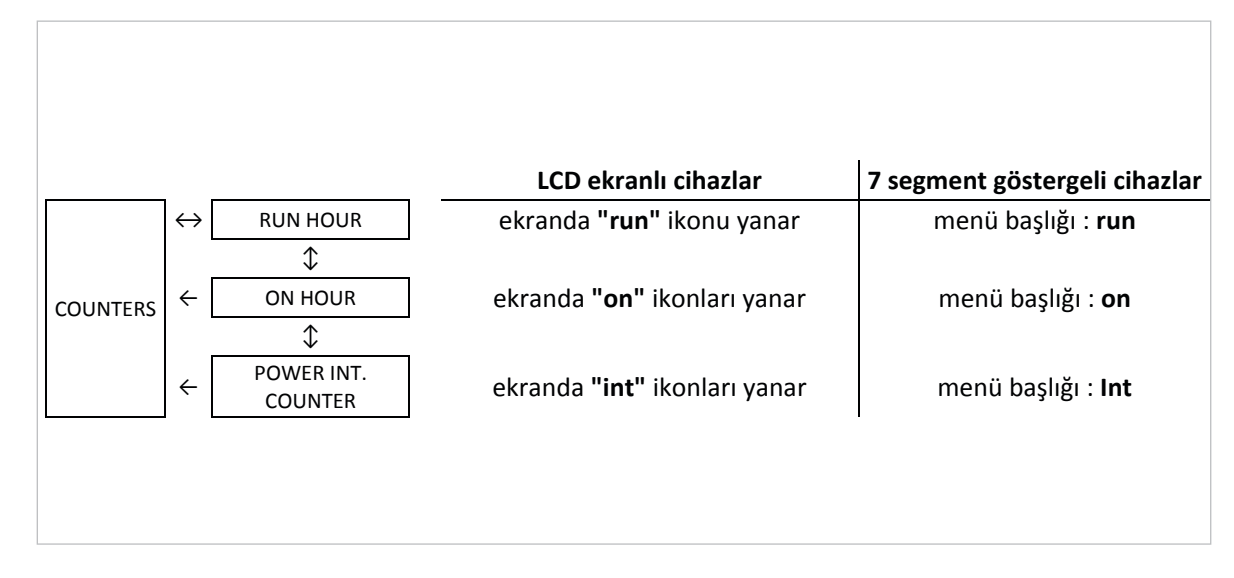

BÖLÜM 3 MENÜLER

Şekil 3-5 Sayıcılar Menüsü

Sayıcılar 8 basamaklı olarak gösterilmektedir. Bütün sayıcılar 99 999 999 değerinden sonra sıfırlanarak saymaya devam eder.

Sadece "RUN HOUR" sayacına değer ataması veya sıfırlama yapılabilmektedir. Sayaçlara herhangi bir değer atamak için ön değer atama prosedürü uygulanır. Bkz: Ön Değer Atama.

Sayaç gösterimi yapılırken altta bulunan göstergelerde, en son kalınan ölçüm menüsüne ait değerler de güncellenmeye devam edilmektedir. (LCD ekranlı cihazlarda)

#### 3.7 Ayarlar Menüsü

Cihaz ayarlarının yapıldığı "SETTINGS" menüsüne ait menü ağacı tablosu aşağıdadır. 7 Segmentli cihazlara ait gösterimler parantez içinde belirtilmiştir

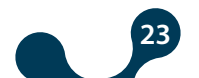

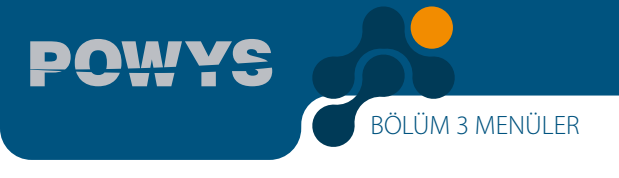

| Menü      | Alt Menü 1      | Alt Menü 2      | Alt Menü 3 | Alt Menü 4 | Açıklama                         |
|-----------|-----------------|-----------------|------------|------------|----------------------------------|
|           |                 |                 |            |            | Temel ayarlar                    |
|           |                 |                 |            |            | Akım trafo oranı                 |
|           | BASIC<br>(bSc)  | Ctr             |            |            | Gerilim trafo oranı              |
|           | (               | Utr             |            |            | Alarm ayarları                   |
|           |                 |                 |            |            | Gerilim alarm ayarları           |
|           | ALARMS<br>(ALr) | V ALM<br>(Uolt) | HI         |            | Gerilim alarmı üst sınırı        |
| SETTING S |                 |                 | LO         |            | Gerilim alarmı alt sınırı        |
| 52111105  |                 |                 | hYSt       |            | Gerilim alarmı histeresis değeri |
|           |                 |                 | dlY.t      |            | Gerilim alarmı gecikme süresi    |
|           |                 |                 |            |            | Akım alarm ayarları              |
|           |                 |                 | HI         |            | Akım alarmı üst sınırı           |
|           |                 | (Curr)          | LO         |            | Akım alarmı alt sınırı           |
|           |                 |                 | hYSt       |            | Akım alarmı histeresis değeri    |
|           |                 |                 | dlY.t      |            | Akım alarmı gecikme süresi       |

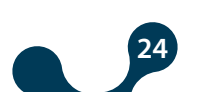

BÖLÜM 3 MENÜLER

POWYS

|           |        | V ALM          |       | Akım alarmı gecikme süresi                                                                       |
|-----------|--------|----------------|-------|--------------------------------------------------------------------------------------------------|
|           |        |                | н     | cos φ alarm ayarları                                                                             |
|           |        |                | LO    | cos φ alarmı üst sınırı                                                                          |
|           |        | (0010)         | hYSt  | cos φ alarmı alt sınırı                                                                          |
|           |        |                | dlY.t | cos φ alarmı histeresis değeri                                                                   |
|           |        |                |       | cos φ alarmı gecikme süresi                                                                      |
|           |        |                | н     | Güç faktörü alarm ayarları                                                                       |
|           |        | I ALM          | LO    | Güç faktörü alarmı üst sınırı                                                                    |
|           |        | (Curr)         | hYSt  | Güç faktörü alarmı alt sınırı                                                                    |
|           |        |                | dlY.t | Güç faktörü alarmı histeresis<br>değeri                                                          |
|           |        |                |       | Güç faktörü alarmı gecikme<br>süresi                                                             |
|           |        |                | н     | Frekans alarm ayarları                                                                           |
|           | ALARMS | (coSQ)         | LO    | Frekans alarmı üst sınırı                                                                        |
|           | (ALr)  |                | hYSt  | Frekans alarmı alt sınırı                                                                        |
|           |        |                | dlY.t | Frekans alarmı histeresis değeri                                                                 |
|           |        |                |       | Frekans alarmı gecikme süresi                                                                    |
|           |        | PF ALM<br>(PF) | н     | Demand ayarı                                                                                     |
|           |        |                | LO    | Demand süresi ayarı                                                                              |
| SETTING S |        |                | hYSt  | RS485 ayarları (DİKKAT! :<br>Bu menü sadece RS485<br>çıkışı bulunan cihazlarda<br>bulunmaktadır) |
|           |        |                | dlY.t | Baud rate seçenekleri                                                                            |
|           |        |                |       | Slave ID ayarı                                                                                   |
|           |        | FREQ ALM       | н     | Parite kontrolü ayarı                                                                            |
|           |        |                | LO    | Parite kontrolü kapalı                                                                           |
|           |        | (              | hYSt  | Even parite                                                                                      |
|           |        |                | dlY.t | Frequency alarm delay time                                                                       |
|           | DEMAND |                |       | Demand value                                                                                     |
|           | (dEd)  | dEd.t          |       | Demand time setting                                                                              |
|           |        |                |       | RS485 setting (ATTENTION!<br>: This menu is only valid for<br>devices with RS485 output)         |
|           |        | bAud           |       | Baud rate options                                                                                |
|           | RS485  | Id             |       | Slave ID setting                                                                                 |
|           | (485)  |                |       | Parity control setting                                                                           |
|           |        |                | NONE  | Parity control off                                                                               |
|           |        | PrtY           | EVEN  | Even parity                                                                                      |
|           |        |                | ODD   | Odd parity                                                                                       |

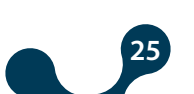

BÖLÜM 3 MENÜLER

(

POWYS

|  |                   |                |      |                  | Sayısal çıkış seçenekleri (DİKKAT! : Bu menü<br>sadece sayısal çıkış bulunan cihazlarda<br>bulunmaktadır) |
|--|-------------------|----------------|------|------------------|----------------------------------------------------------------------------------------------------|
|  |                   |                |      |                  | 1.sayısal çıkış ayarları                                                                                  |
|  |                   |                |      |                  | 1.sayısal çıkış seçenekleri                                                                               |
|  |                   | OUT1           |      | OFF              | Kapalı                                                                                                    |
|  |                   | (Out1)         | tYPE | PULSE (PuLS)     | Pals çıkışı olarak atama                                                                                  |
|  |                   |                |      | LOW ALM (ALr.L)  | Düşük alarm çıkışı olarak atama                                                                           |
|  | (dOut)            |                |      | HIGH ALM (ALr.H) | Yüksek alarm çıkışı olarak atama                                                                          |
|  |                   |                |      |                  | 2.sayısal çıkış ayarları                                                                                  |
|  |                   |                |      |                  | 2.sayısal çıkış seçenekleri                                                                               |
|  |                   | 01170          |      | OFF              | Kapalı                                                                                                    |
|  |                   | (Out2)         | tYPE | PULSE (PuLS)     | Pals çıkışı olarak atama                                                                                  |
|  |                   | ()             |      | LOW ALM (ALr.L)  | Düşük alarm çıkışı olarak atama                                                                           |
|  |                   |                |      | HIGH ALM (ALr.H) | Yüksek alarm çıkışı olarak atama                                                                          |
|  |                   |                |      |                  | Pals çıkışı ayarları (DİKKAT! : Bu menü<br>sadece sayısal çıkış bulunan cihazlarda<br>bulunmaktadır)      |
|  |                   |                |      |                  | 1.pals çıkışı ayarları                                                                                    |
|  |                   | OUT1<br>(Out1) |      |                  | 1. pals çıkışı parametre ayarı                                                                            |
|  |                   |                |      | OFF              | Kapalı                                                                                                    |
|  |                   |                | out  | IMP ACT (I.Act.) | import aktif enerji sayacına atama                                                                        |
|  |                   |                |      | EXP ACT (E.Act.) | export aktif enerji sayacına atama                                                                        |
|  | PULSE<br>(PuLS)   |                |      | IMP REA (I.rEA.) | import reaktif enerji sayacına atama                                                                      |
|  |                   |                | 1    | EXP REA (E.rEA.) | export reaktif enerji sayacına atama                                                                      |
|  |                   |                | durA |                  | 1. pals çıkışının pals süresi                                                                             |
|  |                   |                | rAt  |                  | 1. pals çıkışı adım aralığı                                                                               |
|  |                   |                |      |                  | 2.pals çıkışı ayarları                                                                                    |
|  |                   |                |      |                  | 2. pals çıkışı parametre ayarı                                                                            |
|  |                   |                |      | OFF              | Kapalı                                                                                                    |
|  |                   | OUT2           |      | IMP ACT (I.Act.) | import aktif enerji sayacına atama                                                                        |
|  |                   | (Out2)         | out  | EXP ACT (E.Act.) | export aktif enerji sayacına atama                                                                        |
|  |                   |                |      | IMP REA (I.rEA.) | import reaktif enerji sayacına atama                                                                      |
|  |                   |                |      | EXP REA (E.rEA.) | export reaktif enerji sayacına atama                                                                      |
|  |                   |                | durA |                  | 2. pals çıkışının pals süresi                                                                             |
|  |                   |                | rAt  |                  | 2. pals çıkışı adım aralığı                                                                               |
|  |                   |                |      |                  | Şifre koruması ayarları                                                                                   |
|  | SECURITY<br>(Plp) | Act            |      |                  | Şifre korumasını aktif/pasif yapma                                                                        |
|  | (111)             |                | NO   |                  | Şifre koruması pasif                                                                                      |
|  |                   |                | YES  |                  | Şifre koruması aktif                                                                                      |

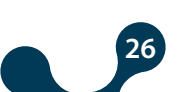

POWYS

BÖLÜM 3 MENÜLER

|  |                | Pin.t    |                                                                                                    |                | Şifre koruması zaman aşımı süresi. Şifre<br>girişi yapıldıktan sonra herhangi bir tuşa<br>basılmamışsa yada MODBUS ile ayar<br>değişikliği yapılmamışsa, süre sonunda şifre<br>koruması tekrar devreye girer.                                       |
|--|----------------|----------|----------------------------------------------------------------------------------------------------|----------------|----------------------------------------------------------------------------------------------------|
|  |                | Pin      |                                                                                                    |                | Şifre değeri                                                                                                    |
|  |                |          |                                                                                                    |                | Ekran ayarları                                                                                                    |
|  |                |          |                                                                                                    |                | Menü ayarları                                                                                                    |
|  |                |          |                                                                                                    |                | Menü gezinti ayarı                                                                                                    |
|  |                |          | ScrL                                                                                                    | OFF            | Menü gezinti kapalı                                                                                                    |
|  |                |          |                                                                                                    | ON             | Menü gezinti açık                                                                                                    |
|  |                |          | Scr.P                                                                                                    |                | Menü gösterim süresi                                                                                                    |
|  |                |          |                                                                                                    |                | Açılış sayfası ayarı                                                                                                    |
|  |                |          |                                                                                                    | VOLTAGE (Uolt) | Açılış sayfası Gerilim                                                                                                    |
|  |                | MENU     |                                                                                                    | CURRENT (Curr) | Açılış sayfası Akım                                                                                                    |
|  |                |          |                                                                                                    | FREQ (FrEq)    | Açılış sayfası Frekans                                                                                                    |
|  |                |          | Strt                                                                                                    | COSQ (coSQ)    | Açılış sayfası CosQ                                                                                                    |
|  |                |          |                                                                                                    | PF (PF)        | Açılış sayfası Güç Faktörü                                                                                                    |
|  |                |          |                                                                                                    | POWER P (Act)  | Açılış sayfası Aktif Güç                                                                                                    |
|  |                |          |                                                                                                    | POWER Q (rEA)  | Açılış sayfası Reaktif Güç                                                                                                    |
|  |                |          |                                                                                                    | POWER S (APr)  | Açılış sayfası Görünür Güç                                                                                                    |
|  |                |          |                                                                                                    | THD V (tHdU)   | Açılış sayfası THD Gerilim                                                                                                    |
|  |                |          |                                                                                                    | THD I (tHdI)   | Açılış sayfası THD Akım                                                                                                    |
|  |                |          |                                                                                                    |                | Ekran arka ışık ayarları (DİKKAT! : Bu menü<br>sadece LCD ekran bulunan cihazlarda<br>bulunmaktadır)                                                                                                    |
|  |                |          |                                                                                                    |                | Ekran arka ışık seçenekleri                                                                                                    |
|  |                | BACKLGHT | oPt                                                                                                    | DURATION DEP   | Ekran arka ışığı zamana bağlı açık                                                                                                    |
|  |                |          |                                                                                                    | CONT ON        | Ekran arka ısığı sürekli açık                                                                                                    |
|  |                |          |                                                                                                    |                | Ekidir di ka işiği sarekli açık                                                                                                    |
|  |                |          |                                                                                                    | CONT OFF       | Ekran arka ışığı sürekli kapalı                                                                                                    |
|  |                |          | durA                                                                                                    | CONT OFF       | Ekran arka ışığı sürekli kapalı<br>Ekran arka ışığı yanık kalma süresi                                                                                                    |
|  |                |          | durA                                                                                                    | CONT OFF       | Ekran arka ışığı sürekli kapalı<br>Ekran arka ışığı yanık kalma süresi<br>Silme menüsü                                                                                                    |
|  |                | CLr      | durA                                                                                                    | CONT OFF       | Ekran arka ışığı sürekli kapalı<br>Ekran arka ışığı yanık kalma süresi<br>Silme menüsü                                                                                                    |
|  |                | CLr      | durA<br>OFF                                                                                                    | CONT OFF       | Ekran arka ışığı sürekli kapalı<br>Ekran arka ışığı yanık kalma süresi<br>Silme menüsü                                                                                                    |
|  |                | CLr      | OFF<br>ALL                                                                                                    | CONT OFF       | Ekran arka ışığı sürekli kapalı<br>Ekran arka ışığı yanık kalma süresi<br>Silme menüsü<br>Silme iptal<br>Cihazı fabrika ayarlarına döndürme                                                                                                    |
|  |                | CLr      | durA<br>OFF<br>ALL<br>ENERGY (Enr)                                                                                    | CONT OFF       | Ekran arka ışığı sürekli kapalı<br>Ekran arka ışığı yanık kalma süresi<br>Silme menüsü<br>Silme iptal<br>Cihazı fabrika ayarlarına döndürme<br>Enerji sayaçlarını silme                                                                             |
|  | CLEAR<br>(CLr) | CLr      | durA<br>OFF<br>ALL<br>ENERGY (Enr)<br>COUNTERS<br>(Cnt)                                                               | CONT OFF       | Ekran arka ışığı sürekli kapalı<br>Ekran arka ışığı yanık kalma süresi<br>Silme menüsü<br>Silme iptal<br>Cihazı fabrika ayarlarına döndürme<br>Enerji sayaçlarını silme                                                                             |
|  | CLEAR<br>(CLr) | CLr      | durA<br>durA<br>OFF<br>ALL<br>ENERGY (Enr)<br>COUNTERS<br>(Cnt)<br>MAX VALS (HI)                                      | CONT OFF       | Ekran arka ışığı sürekli kapalı<br>Ekran arka ışığı yanık kalma süresi<br>Silme menüsü<br>Silme iptal<br>Cihazı fabrika ayarlarına döndürme<br>Enerji sayaçlarını silme<br>Sayıcıları silme<br>Maksimum değerleri silme                             |
|  | CLEAR<br>(CLr) | CLr      | durA<br>OFF<br>ALL<br>ENERGY (Enr)<br>COUNTERS<br>(Cnt)<br>MAX VALS (HI)<br>MIN VALS (LO)                             | CONT OFF       | Ekran arka ışığı sürekli kapalı<br>Ekran arka ışığı yanık kalma süresi<br>Silme menüsü<br>Silme iptal<br>Cihazı fabrika ayarlarına döndürme<br>Enerji sayaçlarını silme<br>Sayıcıları silme<br>Maksimum değerleri silme<br>Minimum değerleri silme  |
|  | CLEAR<br>(CLr) | CLr      | durA<br>durA<br>OFF<br>ALL<br>ENERGY (Enr)<br>COUNTERS<br>(Cnt)<br>MAX VALS (HI)<br>MIN VALS (LO)<br>DEMANDS<br>(dEd) | CONT OFF       | Ekran arka ışığı sürekli kapalı<br>Ekran arka ışığı yanık kalma süresi<br>Silme menüsü<br>Silme iptal<br>Cihazı fabrika ayarlarına döndürme<br>Enerji sayaçlarını silme<br>Sayıcıları silme<br>Maksimum değerleri silme<br>Demand değerlerini silme |
|  | CLEAR<br>(CLr) | CLr      | durA<br>durA<br>OFF<br>ALL<br>ENERGY (Enr)<br>COUNTERS<br>(Cnt)<br>MAX VALS (HI)<br>MIN VALS (LO)<br>DEMANDS<br>(dEd) | CONT OFF       | Ekran arka ışığı sürekli kapalı<br>Ekran arka ışığı yanık kalma süresi<br>Silme menüsü<br>Silme iptal<br>Cihazı fabrika ayarlarına döndürme<br>Enerji sayaçlarını silme<br>Sayıcıları silme<br>Maksimum değerleri silme<br>Demand değerlerini silme |

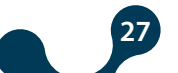

| POWYS |                 |  |
|-------|-----------------|--|
|       | BÖLÜM 3 MENÜLER |  |
|       |                 |  |

| INFO   |     |  | Bilgilendirme              |
|--------|-----|--|----------------------------|
| (InFo) | UEr |  | Firmware versiyonu bilgisi |

Tablo 3-1 AYARLAR Menü Ağacı

## 3.8 Değer Değiştirme

2 farklı değer değiştirme menüsü bulunmaktadır:

• Çoktan seçmeli menüler: Önceden tanımlanmış seçeneklerin sunulduğu menülerdir. Bu menülerde sağ tuşa basılarak menünün ilk seçeneği yanıp söner hale getirilir. Aşağı/yukarı tuşlarına basılarak istenilen seçenek ekranda yanar söner hale getirilir. Ardından sol tuşa basılarak seçme işlemi tamamlanır.

• Sayısal değer girilen menüler: Basamakları arasında gezilerek istenilen değerin ayarlandığı menülerdir. Bu menülerde sağ tuşa basılarak değişkenin soldan ilk basamağı yanıp söner hale getirilir. Sağ tuş ile basamaklar arasında geçiş yapılabilir. Aşağı/yukarı tuşlarına basılarak aktif basamaktaki değer değiştirilebilir. Basamaklardaki değerler ayarlanıp değişken istenilen sayıya ayarlandığında sol tuşa basılarak seçme işlemi tamamlanır.

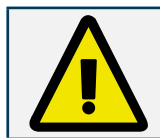

Ayarlarda herhangi bir değişiklik yapılırsa, "SETTINGS" menüsüne tekrar dönüş yapıldığında, değişikliklerin kayıt edilip edilmeyeceğini sorgulayan kayıt prosedürü devreye girer. Bkz: Kayıt Prosedürü. Değişiklikler kaydedilirse cihaz yeniden başlar.

"SETTINGS" menüsü aşağıdaki alt başlıklardan oluşmaktadır:

## 3.9 Temel Ayarlar (Basic)

Akım trafo oranı ve gerilim trafo oranı ayarlarının yapıldığı menüdür. Menü ağacı için tablo 4'e, ayar aralıkları için tablo 6'ye bakınız

**Akım trafo oranı (Ctr):** Akım girişlerinden ölçülen akımlar, akım trafosu oranı (Ctr) ile çarpılarak göstergelerde ve modbus adreslerinde gösterilmektedir

**Gerilim trafo oranı (Vtr):** Gerilim girişlerinden ölçülen gerilimler, gerilim trafosu oranı (Vtr) ile çarpılarak göstergelerde ve modbus adreslerinde gösterilmektedir.

## 3.10 Alarm Ayarları (Alarms)

Alarm limitleri, histeresis değeri ve alarm gecikme sürelerinin ayarlandığı menüdür. Menü ağacı için tablo 4'e, ayar aralıkları için tablo 6'ye bakınız.

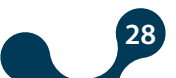

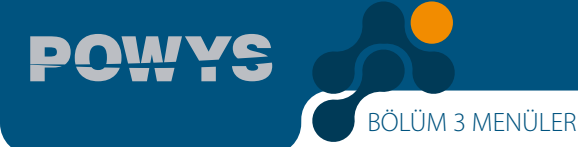

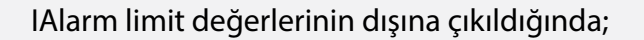

- İlgili parametreye ait göstergedeki değer yanıp söner.
- Alarm gecikme süresi sonunda ekranda alarm ikonu ( 🔬 ) veya alarm LED'i aktif olur.
- Sayısal çıkışa atama yapılmışsa alarm gecikme süresi sonunda ilgili çıkış aktif olur.

Alarm örneği:

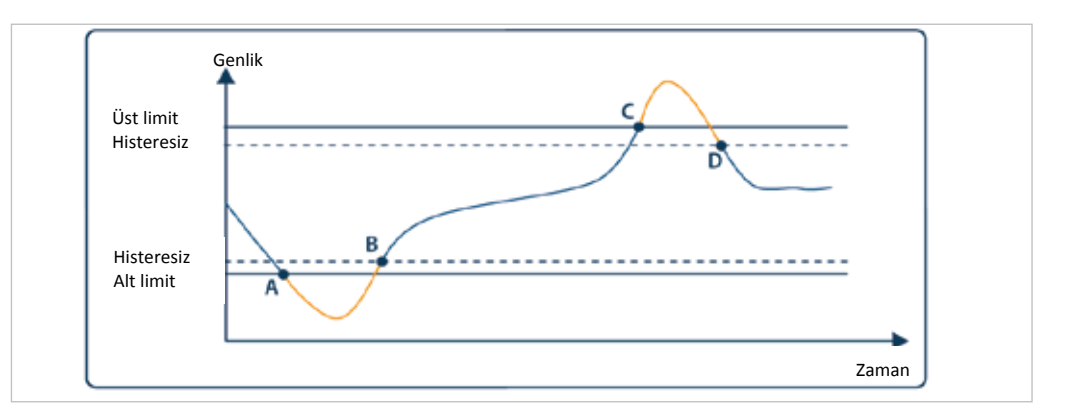

Şekil 3-6 Alarm Örneği (Alarm gecikmesi sıfır olarak ayarlanmıştır)

- A noktasında alt limit alarmı oluşur.
- B noktasında alarm kaybolur.
- C noktasında üst limit alarmı oluşur
- D noktasında alarm kaybolur.

## 3.11 Demand Süresi Ayarı (Demand)

Demand periyodunun ayarlandığı menüdür. Menü ağacı için tablo 4'e, ayar aralıkları için tablo 6'ye bakınız.

Cihazın hesapladığı demand değerleri bu menüde ayarlanan süre boyunca hesaplanır ve bu işlem periyodik olarak devam eder

## 3.12 RS485 ayarları (RS485)

#### (DİKKAT! : Bu menü sadece RS485 çıkışı bulunan cihazlarda bulunmaktadır)

RS485 haberleşmesinde kullanılan baudrate, slave ID ve parite kontrolü ayarlarının yapıldığı menüdür. Menü ağacı için tablo 4'e, ayar aralıkları için tablo 6'ye bakınız

#### Baudrate (bAud):

Haberleşmede kullanılan sinyal hızını "baud" birimi cinsinden ifade etmektedir. Haberleşme hızı verilen ayar aralığında değiştirilebilmektedir.

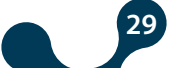

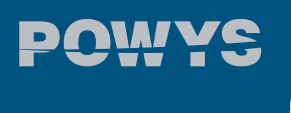

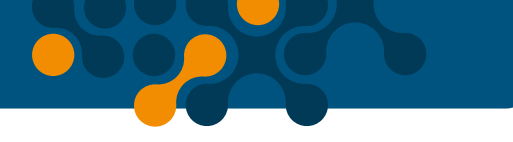

#### Slave ID (Id):

RS485 haberleşmesi bir adet master ile bir veya daha fazla slave cihazın haberleşmesi esasına bağlı olarak çalışmaktadır. POWYS, RS485 haberleşmesinde slave olarak, master tarafından yapılan sorgulara cevap vermektedir. Cihazın bu haberleşmedeki kaçıncı slave olduğu ise Slave ID menüsünden ayarlanmaktadır.

#### Parite Kontrolü (PrtY):

Haberleşmede yaygınca kullanılan bir data doğruluğunu kontrol mekanizmasıdır. İkilik düzendeki (binary) datanın içindeki "1" lerin sayılması esasına bağlı çalışır. "even" ya da "odd" parite kontrolü methodları bulunmaktadır. Haberleşmenin yapılabilmesi için master ve slave cihazların aynı methodu kullanıyor olması gerekmektedir. Bu menüde istenilen method tercih edilmekte veya "NONE" seçeneği seçilerek parite kontrolü özelliği kapatılmaktadır.

## 3.13 Sayısal Çıkış Ayarları (Dig Out)

#### (DİKKAT! : Bu menü sadece sayısal çıkış bulunan cihazlarda bulunmaktadır.)

Sayısal çıkışların açık/kapalı konumu ve tipinin seçildiği menüdür. Menü ağacı için tablo 4'e, ayar aralıkları için tablo 6'ye bakınız

#### Sayısal çıkış tipi (tYPE):

• Pals çıkışına atama seçeneği (PULSE): İlgili çıkışı pals çıkışı olarak kullanmak için öncelikle bu seçenek seçilmelidir. Sonrasında pals çıkışı ayarlarından gerekli ayarlar yapılıp pals çıkışı aktiflenmiş olur.

• Düşük alarmlara atama seçeneği (LOW ALM) : Sayısal çıkış tipi olarak bu seçenek seçilirse, önceden ayarlanmış olan herhangi bir düşük alarm durumu oluştuğunda ilgili çıkış aktif konuma geçer.

• Yüksek alarmlara atama seçeneği (HI ALM) : Sayısal çıkış tipi olarak bu seçenek seçilirse, önceden ayarlanmış olan herhangi bir yüksek alarm durumu oluştuğunda ilgili çıkış aktif konuma geçer.

## 3.14 PALS Çıkışı Ayarları (Pulse)

Pals çıkışlarının açık/kapalı konumu, çıkış parametresi, pals süresi ve adım aralığı ayarlarının yapıldığı menüdür. Çıkış parametreleri, enerji değerleri ve dijital girişe göre ayarlanabilir. Her iki pals çıkışı için ayarlar birbirinden bağımsız olarak yapılabilmektedir. Menü ağacı için Tablo 4'e, fabrika ön ayar aralıkları için BÖLÜM 6'ya bakınız.

Pals çıkışları ayarlanan çıkış parametresinin her adım aralığı kadar artışında aktif konuma geçer ve ayarlanan süre kadar bu konumda kaldıktan sonra pasif konuma geçer.

30

#### Çıkış Parametresi Ayarı (TIP):

Hangi parametreye bağlı olarak çıkış verileceğinin ayarlandığı menüdür. "KAPALI" seçeneği seçilirse ilgili çıkışlar kapatılmış olur.

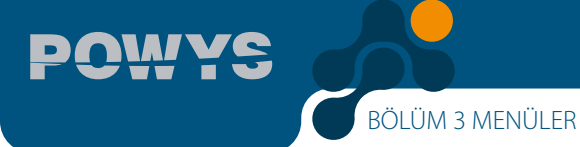

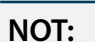

Varsayılan olarak CT – VT oranları endeks hesaplarına dahildir ve enerji değerleri kWh ve kVArh birimindedir. Bu değerler, Monalyzer üzerinden veya Modbus kayıt tablosunda belirtilen adresler üzerinden değiştirebilir. Değişiklik yapılması durumunda, cihaza kayıt komutu gönderildikten sonra yeni ayarlar aktif olur.

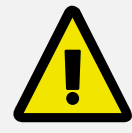

 900. Modbus adresine "0" yazıldığında CT – VT oranları endeks hesaplarına dahil edilir ve pals çıkışları kWh ve kVArh birimlerine göre çıkış verecektir. Modbus üzerinden okunan enerji değerleri kWh, kVArh ve KVAh birimindedir.

• 900. Modbus adresine "1" yazıldığından CT – VT oranları endeks hesaplarına dahil edilmeyecektir ve pals çıkışları Wh ve VArh birimlerine göre çıkış verecektir. Modbus üzerinden okunan enerji değerleri Wh, Varh ve VAh birimindedir.

POWYS 1023'te sadece kWh / kVArh formatına göre çıkış alınabilir.

#### Pals Süresi Ayarı (SurE):

Palsın, ne kadar süreyle aktif olacağının ayarlandığı menüdür.

#### Pals Adım Aralığı (orAn):

Giriş parametresinin pals verilecek en küçük artış miktarının ayarlandığı menüdür.

## 3.15 Şifre Ayarı (Security)

Şifre korumasının durumunun açık/kapalı olarak ayarlandığı, şifre aktivasyon süresi ve şifre değiştirme ayarlarının yapıldığı menüdür.

Cihaz ayar ve sayaç menülerini yetkisiz giriş ve değiştirmelerden korumak amacıyla 4 basamaklı bir şifre koruması bulunmaktadır. Şifre aktif konumdaysa herhangi bir değer değiştirmeye çalışıldığında şifre sorgu ekranı görüntülenmektedir. Şifre girildikten sonra "şifre aktivasyon süresi" dolana kadar şifre tekrar sorulmaz. Bu süre ilgili menüden ayarlanabilmektedir. Menü ağacı için tablo 4'e, ayar aralıkları için tablo 6'ye bakınız

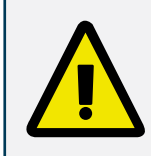

Şifre girişi yapıldıktan sonra herhangi bir tuşa basılmamışsa ya da modbus haberleşmesi yoluyla ayar değişikliği yapılmamışsa, şifre aktivasyon süresi sonunda şifre koruması tekrar devreye girer.

## 3.16 Ekran Ayarları (Display)

Menü gezinti ayarının, gösterim süresinin ve açılış sayfasının ayarlandığı alt başlıktır.

#### Menü Ayarları (MENU):

This is the subtitle enabling the menu browsing setting, screening duration and homepage setting.

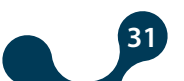

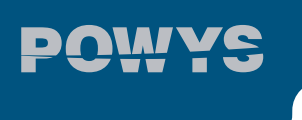

• Menü gezinti ayarı (ScrL): Ekranda gösterilmekte olan menünün ayarlanan gösterim süresi bitiminde otomatik olarak değiştirilerek bir sonraki menüye geçiş yapılmasına menü gezintisi adı verilmiştir. "ON" seçeneği seçilmişse, cihaz açılmasından veya en son tuşa basılmasından 15 saniye sonra otomatik menü gezintisi devreye girer. Menü gösterim süresi dolduğunda ekranda bir sonraki menü (aşağı ok tuşuna basılmış gibi) gösterilmeye başlanır. Herhangi bir tuşa basılmadığı müddetçe gezintiye devam edilir. "OFF" seçeneği seçilirse bu özellik kapatılmış olur.

• Menü gösterim süresi (Scr.P): Menü gezintisi modu açıkken her menünün ekranda gösterilme süresinin saniye cinsinden belirlendiği menüdür. Gezinti modu kapalıyken herhangi bir etkisi yoktur.

• Açılış sayfası ayarı (Strt): ): Cihaz enerjilendiğinde ekrana gelecek ilk menü açılış sayfası olarak adlandırılır. Bu menüde anlık ölçümler menülerinden herhangi biri açılış sayfası olarak ayarlanabilmektedir. Ön değer olarak "VOLTAGE" menüsü açılış sayfası olarak belirlenmiştir.

Ekran Arka Işığı Ayarları (BACKLGHT):

#### DİKKAT! : Bu menü sadece LCD ekran bulunan cihazlarda bulunmaktadır)

Ekran arka aydınlatma seçeneklerinin ve arka ışık yanık kalma süresinin ayarlandığı alt başlıktır.

• Ekran arka ışık seçenekleri (oPt): Ekran arka aydınlatmasının zamana bağlı açık (TIME DEP), sürekli açık (CONT ON) ya da sürekli kapalı (CONT OFF) olarak ayarlandığı menüdür.

•Zamana bağlı açık (TIMEDEP): Cihaz enerjilendiğinde ya da herhangi bir tuşa basıldığında ekran aydınlatması açılır, ekran arka ışığı yanık kalma süresi sonunda herhangi bir tuşa basılmamışsa arka ışık kapanır. Güç tasarrufu ve aydınlatma LED'lerinin daha uzun ömürlü olması için tercih edilmektedir.

- Sürekli açık (CONT ON): Ekran arka aydınlatması sürekli açık kalır.
- Sürekli kapalı (CONT OFF): Ekran arka aydınlatması sürekli kapalıdır.

• Ekran arka ışığı yanık kalma süresi (durA): Ekran arka aydınlatmasının zamana bağlı açık seçeneğinde kullanılan sürenin saniye cinsinden ayarlanabildiği menüdür

## 3.17 Silme Menüsü (Clear)

Cihaz hafızasında tutulan değerlerin silinmesi ve ayarların fabrika ayarlarına döndürülmesi amacıyla kullanılan menüdür. Silme menüsünün altında aşağıdaki seçenekler bulunmaktadır

- OFF: Silme işlemini iptal etmek amacıyla kullanılır
- **ALL:** Hafızada tutulan bütün değerlerin silinmesi ve bütün ayarların fabrika ayarlarına döndürülmesi amacıyla kullanılır.
- ENERGY: Bütün enerji sayaçlarını sıfırlamak amacıyla kullanılır.
- COUNTERS: Bütün sayıcıları sıfırlamak amacıyla kullanılır.
- MAX VALS: Hafızada tutulan maksimum değerlerin silinmesi amacıyla kullanılır.
- MIN VALS: Hafızada tutulan minimum değerlerin silinmesi amacıyla kullanılır.
- DEMAND: Hafızada tutulan demand değerlerinin silinmesi amacıyla kullanılır.

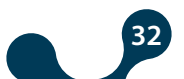

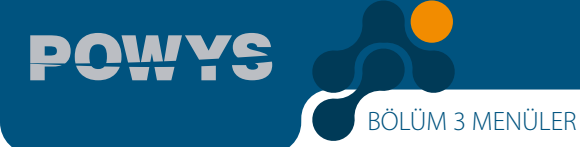

- SETTINGS: Bütün ayarların fabrika ayarlarına döndürülmesi amacıyla kullanılır.
- ALARMS: Alarm ayarlarının fabrika ayarlarına döndürülmesi amacıyla kullanılır.

OFF seçeneği haricinde herhangi bir seçenek seçildiğinde yanlışlıkla bir silme işlemi yapılmaması için "Onay Prosedürü" ekrana gelmektedir

#### 3.18 Onay Prosedürü

Yapılacak işlemi onaylamak ya da reddetmek için aşağıdaki sorgu ekrana gelir

#### İşlemi onaylamak için:

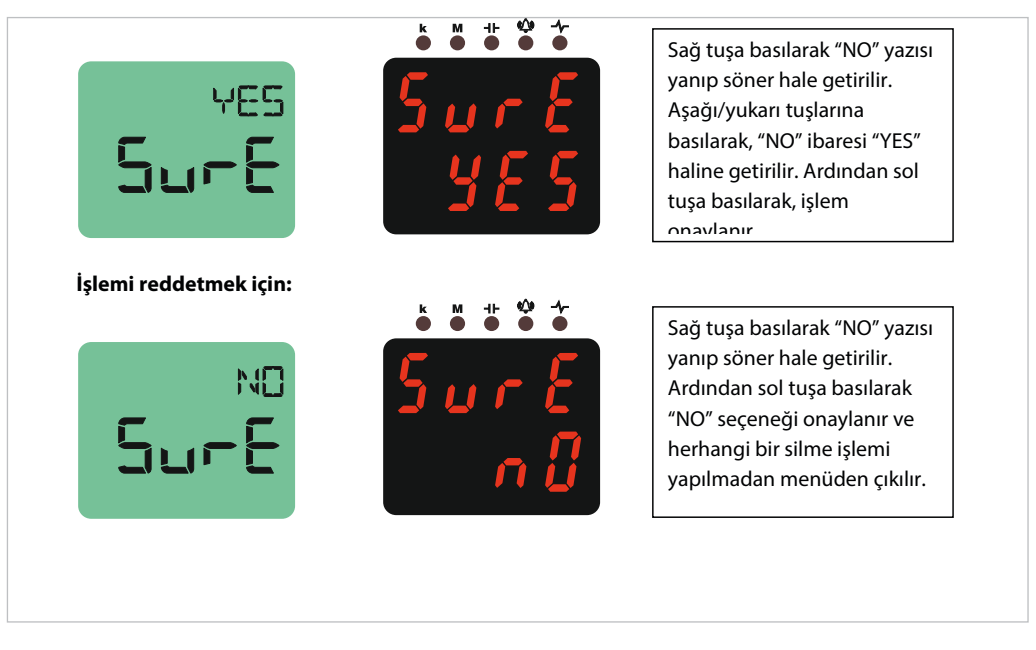

Şekil 3-7 Onay Prosedürü

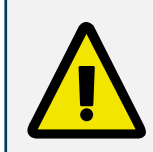

Silme menüsünde SETTINGS, ALARMS veya ALL seçeneklerinin seçilip işlemin onaylanmasının ardından cihaz kapanıp yeniden açılacaktır. Diğer seçenekler için yeniden başlama işlemi yapılmaz. Cihaz silme işlemini gerçekleştirip CLEAR menüsüne geri döner.

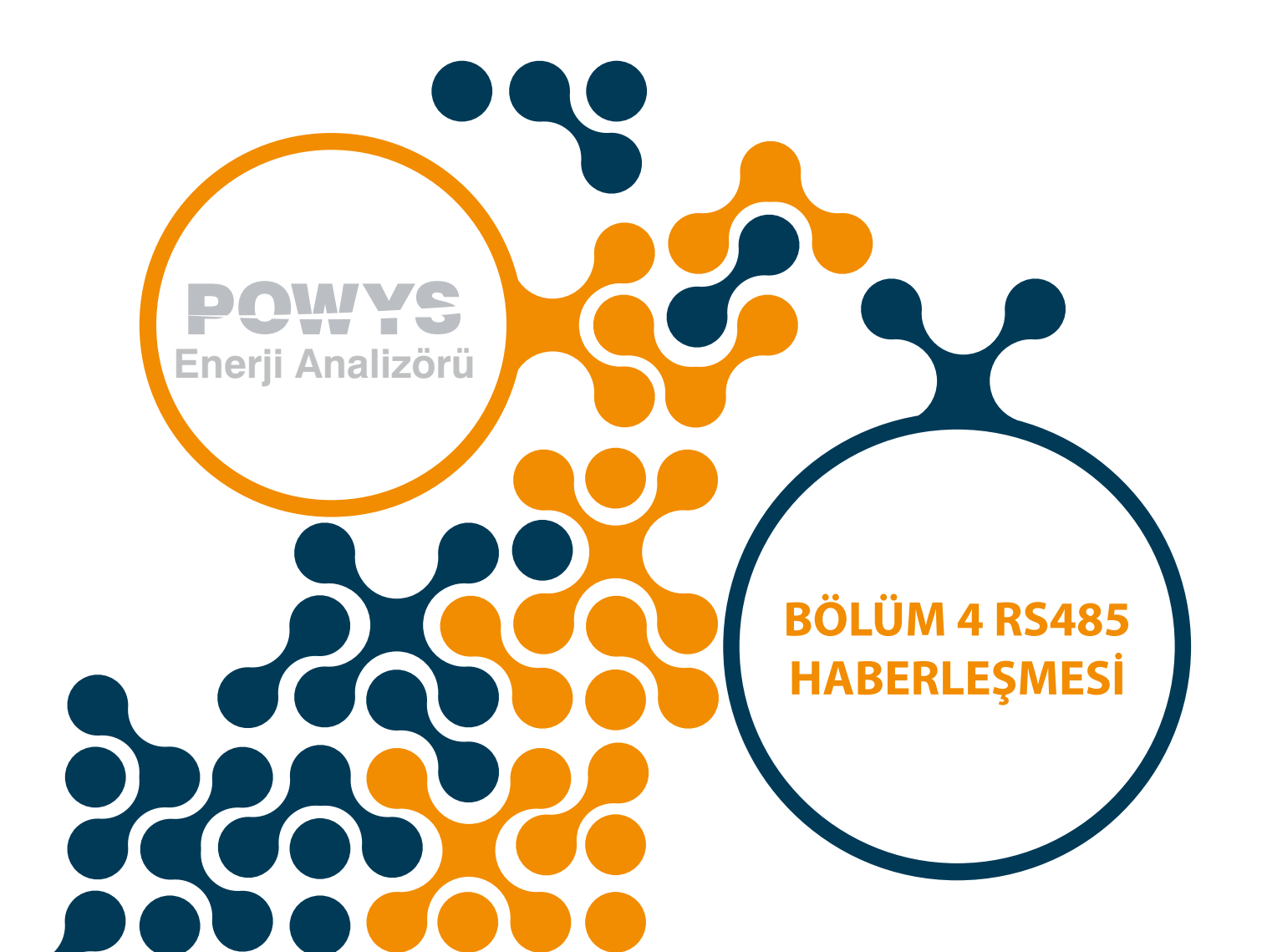

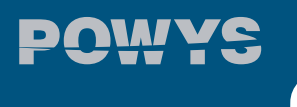

## BÖLÜM 4 RS485 HABERLEŞMESİ

RS485 haberleşmesi, "MODBUS RTU" protokolü kullanılarak yapılmaktadır. Desteklenen fonksiyonlar şunlardır:

• 03H fonksiyonu: Bu fonksiyon ile modbus tablosundaki okuma yapılabilen adresler okunur.

•10H fonksiyonu: Bu fonksiyon ile modbus tablosundaki yazma yapılabilen adreslere yazılır.

#### Tanımlamalar:

- R / W : Bu adresteki değer okunup, yazılabilir.
- RO : Bu adresteki değer sadece okunabilir.
- WO : Bu adrese sadece yazma yapılabilir.
- float : 32 bit float sayı.

#### Modbus tablosu aşağıda verilmiştir:

| adres | register ismi       | tip   | okuma / yazma | yazma koşulu |
|-------|---------------------|-------|---------------|--------------|
| 40001 | Gerilim             | float | RO            |              |
| 40003 | Akım                | float | RO            |              |
| 40005 | Frequency           | float | RO            |              |
| 40005 | Frekans             | float | RO            |              |
| 40007 | Cosφ                | float | RO            |              |
| 40009 | Güç Faktörü         | float | RO            |              |
| 40011 | Aktif Güç           | float | RO            |              |
| 40013 | Reaktif Güç         | float | RO            |              |
| 40015 | Görünür Güç         | float | RO            |              |
| 40017 | THDV                | float | RO            |              |
| 40019 | THDI                | float | RO            |              |
|       |                     |       |               |              |
| 40021 | Gerilim Harmonik 1  | float | RO            |              |
| 40023 | Gerilim Harmonik 3  | float | RO            |              |
| 40025 | Gerilim Harmonik 5  | float | RO            |              |
| 40027 | Gerilim Harmonik 7  | float | RO            |              |
| 40029 | Gerilim Harmonik 9  | float | RO            |              |
| 40031 | Gerilim Harmonik 11 | float | RO            |              |
| 40033 | Gerilim Harmonik 13 | float | RO            |              |
| 40035 | Gerilim Harmonik 15 | float | RO            |              |
| 40037 | Gerilim Harmonik 17 | float | RO            |              |
| 40039 | Gerilim Harmonik 19 | float | RO            |              |
| 40041 | Gerilim Harmonik 21 | float | RO            |              |
| 40043 | Gerilim Harmonik 23 | float | RO            |              |
| 40045 | Gerilim Harmonik 25 | float | RO            |              |
| 40047 | Gerilim Harmonik 27 | float | RO            |              |
| 40049 | Gerilim Harmonik 29 | float | RO            |              |
| 40051 | Gerilim Harmonik 31 | float | RO            |              |
|       |                     |       |               |              |
| 40053 | Akım Harmonik 1     | float | RO            |              |

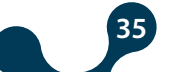

BÖLÜM 4 RS485 HABERLEŞMESİ

POWYS

| 40055 | Akım Harmonik 3    | float          | RO |   |
|-------|--------------------|----------------|----|---|
| 40057 | Akım Harmonik 5    | float          | RO |   |
| 40059 | Akım Harmonik 7    | float          | RO |   |
| 40061 | Akım Harmonik 9    | float          | RO |   |
| 40063 | Akım Harmonik 11   | float          | RO |   |
| 40065 | Akım Harmonik 13   | float          | RO |   |
| 40067 | Akım Harmonik 15   | float          | RO |   |
| 40069 | Akım Harmonik 17   | float          | RO |   |
| 40071 | Akım Harmonik 19   | float          | RO |   |
| 40073 | Akım Harmonik 21   | float          | RO |   |
| 40075 | Akım Harmonik 23   | float          | RO |   |
| 40077 | Akım Harmonik 25   | float          | RO |   |
| 40079 | Akım Harmonik 27   | float          | RO |   |
| 40081 | Akım Harmonik 29   | float          | RO |   |
| 40083 | Akım Harmonik 31   | float          | RO |   |
| 40085 | Maks. Gerilim      | float          | RO |   |
| 40087 | Maks. Akım         | float          | RO |   |
| 40089 | Maks. Frekans      | float          | RO |   |
| 40091 | Maks. Cosφ         | float          | RO |   |
| 40093 | Maks. Güç Faktörü  | float          | RO |   |
| 40095 | Maks. Aktif Güç    | float          | RO |   |
| 40097 | Maks. Reaktif Güç  | float          | RO |   |
| 40099 | Maks. Görünür Güç  | float          | RO |   |
| 40101 | Maks. THDV         | float          | RO |   |
| 40103 | Maks. THDI         | float          | RO |   |
|       |                    |                |    |   |
| 40105 | Min. Gerilim       | float          | RO |   |
| 40107 | Min. Akım          | float          | RO |   |
| 40109 | Min. Frekans       | float          | RO |   |
| 40111 | Min. Cosφ          | float          | RO |   |
| 40113 | Min. Güç Faktörü   | float          | RO |   |
| 40115 | Min. Aktif Güç     | float          | RO |   |
| 40117 | Min. Reaktif Güç   | float          | RO |   |
| 40119 | Min. Görünür Güç   | float          | RO |   |
| 40121 | Min. THDV          | float          | RO |   |
| 40123 | Min. THDI          | float          | RO |   |
|       |                    |                |    |   |
| 40125 | Status Bayrakları  | 32 bit integer | RO |   |
|       |                    |                |    |   |
| 40127 | Akım Demand        | float          | RO |   |
| 40129 | Aktif Güç Demand   | float          | RO |   |
| 40131 | Reaktif Güç Demand | float          | RO |   |
| 40133 | Görünür Güç Demand | float          | RO |   |
|       |                    |                |    |   |
|       |                    |                |    | · |

36

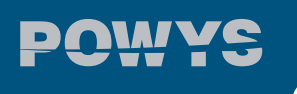

| 40135 | Run Hour Sayacı       | 32 bit integer | R/W | Şifre koruması<br>aktifse "Ayar<br>Koruması" adresine<br>şifre girilmeli sonra<br>"Sayaç Değişikliği<br>Aktifleştirme"<br>adresine "2222"<br>değeri girilmelidir.<br>Sonrasında değer<br>girilebilir. |
|-------|-----------------------|----------------|-----|----------------------------------------------------------------------------------------------------|
| 40137 | On Hour Sayacı        | 32 bit integer | RO  |                                                                                                    |
| 40139 | Güç Kesilme Sayacı    | 32 bit integer | RO  |                                                                                                    |
|       |                       |                |     |                                                                                                    |
| 40141 | İmport Aktif Enerji   | 32 bit integer | R/W | Şifre koruması                                                                                                    |
| 40143 | Export Aktif Enerji   | 32 bit integer | R/W | aktifse "Ayar<br>Koruması" adrosino                                                                                                    |
| 40145 | İmport Reaktif Enerji | 32 bit integer | R/W | şifre girilmeli sonra                                                                                                    |
| 40147 | Export Reaktif Enerji | 32 bit integer | R/W | "Sayaç Değişikliği<br>Aktifleştirme"<br>adresine "2222"<br>değeri girilmelidir.<br>Sonrasında değer<br>girilebilir.                                                                                   |
|       |                       |                |     |                                                                                                    |

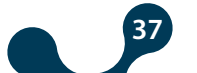

BÖLÜM 4 RS485 HABERLEŞMESİ

POWYS

| 40149 | Akım Transfer Oranı (CTR)             | 32 bit integer | R/W   |                        |
|-------|---------------------------------------|----------------|-------|------------------------|
| 40151 | Gerilim Transfer Oranı<br>(VTR)       | float          | R/W   |                        |
| 40153 | Demand Süresi                         | 32 bit integer | R/W   |                        |
| 40155 | Şifre Aktivasyonu                     | 32 bit integer | R/W   |                        |
| 40157 | Şifre Aktivasyon Süresi               | 32 bit integer | R/W   |                        |
| 40159 | Şifre Değeri                          | 32 bit integer | R/W   |                        |
| 40161 | Baud Rate                             | 32 bit integer | R/W   |                        |
| 40163 | Slave ID                              | 32 bit integer | R/W   |                        |
| 40165 | Parite Konrolü                        | 32 bit integer | R/W   |                        |
| 40167 | RESERVE                               | 32 bit integer | R/W   |                        |
| 40169 | RESERVE                               | 32 bit integer | R/W   |                        |
| 40171 | RESERVE                               | 32 bit integer | R/W   |                        |
| 40173 | RESERVE                               | 32 bit integer | R/W   | Şifre koruması aktifse |
| 40175 | RESERVE                               | 32 bit integer | R/W   | adresine şifre         |
| 40177 | RESERVE                               | 32 bit integer | R/W   | girilmelidir.          |
| 40179 | RESERVE                               | 32 bit integer | R/W   |                        |
| 40181 | RESERVE                               | 32 bit integer | R/W   |                        |
| 40183 | Menü Gezinti Açık/Kapalı              | 32 bit integer | R/W   |                        |
| 40185 | Menü Gösterim Süresi                  | 32 bit integer | R/W   |                        |
| 40187 | Açılış Sayfası Ayarı                  | 32 bit integer | R/W   |                        |
| 40189 | Ekran Arka Işık Seçenekleri           | 32 bit integer | R/W   |                        |
| 40191 | Ekran Arka Işık Yanık Kalma<br>Süresi | 32 bit integer | R/W   | _                      |
| 40193 | Gerilim Alarmı Üst Limit              | float          | R/W   | -                      |
| 40195 | Gerilim Alarmı Alt Limit              | float          | R/W   |                        |
| 40197 | Gerilim Alarmı Hysterisis             | float          | R/W   |                        |
| 40199 | Gerilim Alarmı Gecikme<br>Süresi      | 32 bit integer | R / W | -                      |
| 40201 | Akım Alarmı Üst Limit                 | float          | R/W   | -                      |
| 40203 | Akım Alarmı Alt Limit                 | float          | R/W   |                        |
| 40205 | Akım Alarmı Hysterisis                | float          | R/W   |                        |
| 40207 | Akım Alarmı Gecikme<br>Süresi         | 32 bit integer | R/W   |                        |
|       |                                       |                |       |                        |

POWYS

| 40209 | Cosφ Alarmı Üst Limit                | float          | R/W   |                                                                                                    |
|-------|--------------------------------------|----------------|-------|----------------------------------------------------------------------------------------------------|
| 40211 | Cosφ Alarmı Alt Limit                | float          | R/W   |                                                                                                    |
| 40213 | Cos Alarmı Hysterisis                | float          | R/W   |                                                                                                    |
| 40215 | Cosφ Alarmı Gecikme<br>Süresi        | 32 bit integer | R/W   |                                                                                                    |
| 40217 | Güç Faktörü Alarmı Üst<br>Limit      | float          | R/W   |                                                                                                    |
| 40219 | Güç Faktörü Alarmı Alt<br>Limit      | float          | R/W   |                                                                                                    |
| 40221 | Güç Faktörü Alarmı<br>Hysterisis     | float          | R/W   |                                                                                                    |
| 40223 | Güç Faktörü Alarmı<br>Gecikme Süresi | 32 bit integer | R / W |                                                                                                    |
| 40225 | Frekans Alarmı Üst Limit             | float          | R/W   |                                                                                                    |
| 40227 | Frekans Alarmi Alt Limit             | float          | R/W   |                                                                                                    |
| 40229 | Frekans Alarmı Hysterisis            | float          | R/W   |                                                                                                    |
| 40231 | Frekans Alarmı Gecikme<br>Süresi     | 32 bit integer | R/W   |                                                                                                    |
| 40233 | Cihaz Firmware Versivon              | float          | RO    |                                                                                                    |
| 40235 | Cihaz Modeli                         | 32 hit integer | BO    |                                                                                                    |
| 10235 |                                      | 52 bit integer |       |                                                                                                    |
| 40237 | Ayar Koruması                        | 32 bit integer | R/W   | Cihaz şifresinin<br>girileceği adres.<br>03H fonksiyonu ile<br>okuma yapılırken<br>şifre korumasının<br>aktif/pasif durumunu<br>gösterir. |
|       |                                      | KOMUTLAR       |       |                                                                                                    |
| 41001 | Enerji Değerlerini Sıfırla           | 32 bit integer | WO    | Şifre koruması                                                                                                    |
| 41003 | Sayaç Değerlerini Sıfırla            | 32 bit integer | WO    | aktifse "Ayar                                                                                                    |
| 41005 | Maks Değerleri Sıfırla               | 32 bit integer | WO    | sifre girilmelidir.                                                                                                    |
| 41007 | Min Değerleri Sıfırla                | 32 bit integer | WO    | Değerleri sıfırlamak                                                                                                    |
| 41009 | Demand Değerlerini Sıfırla           | 32 bit integer | WO    | için ilgili adrese<br>"1" yazılmalıdır                                                                                                    |
| 41011 | Ayarları Sıfırla                     | 32 bit integer | WO    | Kaydetmeden önce                                                                                                    |
| 41013 | Alarm Limitlerini Sıfırla            | 32 bit integer | WO    | "0" yazılırsa değerler                                                                                                    |
| 41015 | Cihazı Fabrika Ayarlarına<br>Döndür  | 32 bit integer | WO    | geri yukienir.                                                                                                    |
| 42001 | Değişiklikleri Kaydet                | 32 bit integer | WO    | Şifre koruması                                                                                                    |
|       |                                      |                |       | aktifse "Ayar<br>Koruması" adresine<br>şifre girilmelidir.<br>Değişiklikleri<br>kaydedip yeniden<br>başlatmak için "1"<br>yazılmalıdır.   |

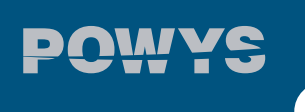

| 45001 | Sayaç Değişikliği<br>Aktifleştirme | 32 bit integer | WO | Şifre koruması aktifse<br>"Ayar Koruması"<br>adresine şifre<br>girilmelidir. Sayaçlara<br>atama yapmayı<br>aktifleştirmek için bu<br>adrese "2222" değeri<br>girilmelidir. Bu adrese<br>"0" yazılması sayaç<br>atamasını kapatır. |
|-------|------------------------------------|----------------|----|----------------------------------------------------------------------------------------------------|

Tablo 4-1 MODBUS tablosu

## 4.1 Modbus İle Çoktan Seçmeli Ayarların Yapılması

Çoktan seçmeli ayarlara ait modbus adresleri, girilebilen değerler ve bunların anlamları aşağıda verilmiştir.

| address | register name            | Value that may be written | description |
|---------|--------------------------|---------------------------|-------------|
| 40155   | Şifre Aktivasyonu        | 0                         | OFF         |
|         |                          |                           | ON          |
| 40161   | Baud Rate                | 0                         | 1200 baud   |
|         |                          | 1                         | 2400 baud   |
|         |                          | 2                         | 4800 baud   |
|         |                          | 3                         | 9600 baud   |
|         |                          | 4                         | 19200 baud  |
|         | 5                        | 38400 baud                |             |
|         |                          | 6                         | 57600 baud  |
| 40165   | Parite Konrolü           | 0                         | NONE        |
|         |                          | 1                         | EVEN        |
|         |                          | 2                         | ODD         |
| 40183   | Menü Gezinti Açık/Kapalı | 0                         | OFF         |
|         |                          |                           | ON          |

| 40187 | 0187 Açılış Sayfası Ayarı | 0 | VOLTAGE      |
|-------|---------------------------|---|--------------|
|       |                           | 1 | CURRENT      |
|       |                           | 2 | FREQ         |
|       |                           | 3 | COSQ         |
|       |                           | 4 | PF           |
|       |                           | 5 | POWER P      |
|       |                           | 6 | POWER Q      |
|       |                           | 7 | POWER S      |
|       |                           | 8 | THD V        |
|       |                           | 9 | THD I        |
| 40189 | 40189 Ekran Arka Işık     | 0 | DURATION DEP |
|       | Seçenekleri               | 1 | CONT ON      |
|       |                           |   | CONT OFF     |

## 4.2 Status Bayrakları

Status ve alarm durumlarını gösteren "Status Bayrakları" modbus adresi ve bitlerin ifade ettiği alarm durumları aşağıda gösterilmiştir

| 40125 : Status Bayrakları |                                         |                                          |           |            |          |             |              |           |            |             |              |          |           |          |           |
|---------------------------|-----------------------------------------|------------------------------------------|-----------|------------|----------|-------------|--------------|-----------|------------|-------------|--------------|----------|-----------|----------|-----------|
| 31                        | 30                                      | 29                                       | 28        | 27         | 26       | 25          | 24           | 23        | 22         | 21          | 20           | 19       | 18        | 17       | 16        |
|                           | Reserve                                 |                                          |           |            |          |             |              |           |            |             |              |          |           |          |           |
|                           |                                         |                                          |           |            |          |             |              |           |            |             |              |          |           |          |           |
| 15                        | 14                                      | 13                                       | 12        | 11         | 10       | 9           | 8            | 7         | 6          | 5           | 4            | 3        | 2         | 1        | 0         |
|                           | Rese                                    | erve                                     |           | I OFF      | V OFF    | Freq<br>Low | Freq<br>High | PF<br>Low | PF<br>High | Cosф<br>Low | Cosф<br>High | l<br>Low | l<br>High | V<br>Low | V<br>High |
| bit                       | açıklar                                 | na                                       |           |            |          |             |              |           |            |             |              |          |           |          |           |
| 31 - 12                   | : Reser                                 | ve                                       |           |            |          |             |              |           |            |             |              |          |           |          |           |
| 11                        | : I OFF - Akım kanalında akım yok       |                                          |           |            |          |             |              |           |            |             |              |          |           |          |           |
| 10                        | : V OFF - Gerilim kanalında gerilim yok |                                          |           |            |          |             |              |           |            |             |              |          |           |          |           |
| 9                         | : Freq Low - Düşük frekans alarmı       |                                          |           |            |          |             |              |           |            |             |              |          |           |          |           |
| 8                         | : Freq High - Yüksek frekans alarmı     |                                          |           |            |          |             |              |           |            |             |              |          |           |          |           |
| 7                         | : PF Low - Düşük güç faktörü alarmı     |                                          |           |            |          |             |              |           |            |             |              |          |           |          |           |
| 6                         | : PF High - Yüksek güç faktörü alarmı   |                                          |           |            |          |             |              |           |            |             |              |          |           |          |           |
| 5                         | : Cos φ                                 | Low - I                                  | Düşük Co  | os         | rmı      |             |              |           |            |             |              |          |           |          |           |
| 4                         | : Cos φ                                 | : Cos φ High - Yüksek Cos φ alarmı       |           |            |          |             |              |           |            |             |              |          |           |          |           |
| 3                         | : I Low - Düşük akım alarmı             |                                          |           |            |          |             |              |           |            |             |              |          |           |          |           |
| 2                         | : I High                                | : I High - Yüksek akım alarmı            |           |            |          |             |              |           |            |             |              |          |           |          |           |
| 1                         | : V Low                                 | : V Low - Düşük faz-nötr gerilimi alarmı |           |            |          |             |              |           |            |             |              |          |           |          |           |
| 0                         | : V Higl                                | h - Yüks                                 | ek faz-nö | ötr gerili | mi alarr | nı          |              |           |            |             |              |          |           |          |           |
|                           |                                         |                                          |           |            |          |             |              |           |            |             |              |          |           |          |           |
|                           |                                         |                                          |           |            |          |             |              |           |            |             |              |          |           |          |           |

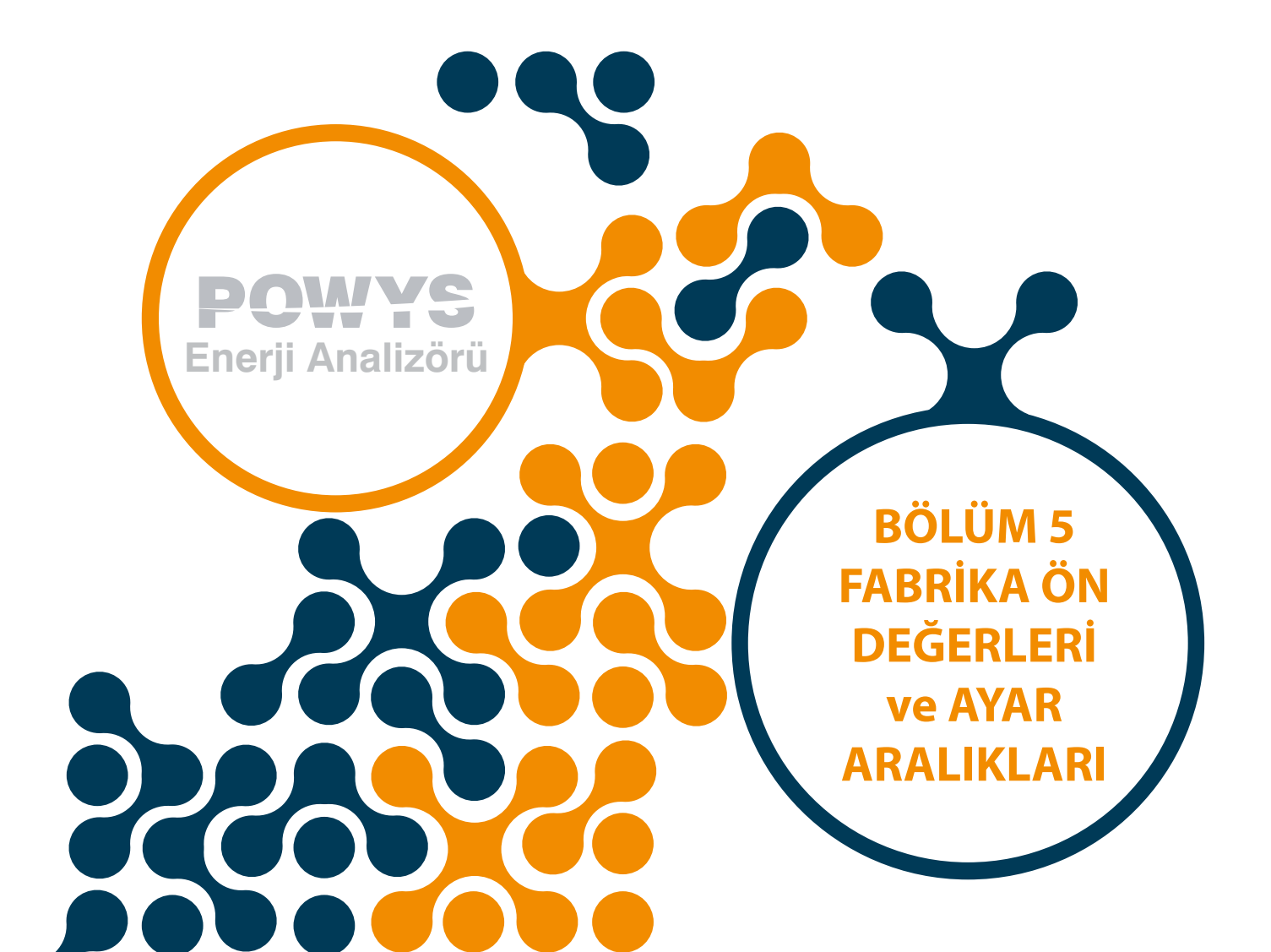

BÖLÜM 5 FABRİKA ÖN DEĞERLERİ VE AYAR ARALIKLARI

# BÖLÜM 5 FABRİKA ÖN DEĞERLERİ ve AYAR ARALIKLARI

| Menü            | Alt Menü 1         | Alt Menü 2 | Açıklama                                  | Ön Değer | Birim | Ayar Aralığı    |
|-----------------|--------------------|------------|-------------------------------------------|----------|-------|-----------------|
| BASIC<br>(bSc)  | Ctr                |            | Akım trafo<br>oranı                       | 1        | -     | 1 - 5000        |
|                 | Utr                |            | Gerilim trafo<br>oranı                    | 1.0      | -     | 0.1 - 5000.0    |
| ALARMS<br>(ALr) | V ALM<br>(Uolt)    | HI         | Gerilim<br>alarmı üst<br>sınırı           | 0.0      | V     | 0.0 - 1500000.0 |
|                 |                    | LO         | Gerilim<br>alarmı alt<br>sınırı           | 0.0      | V     | 0.0 - 1500000.0 |
|                 |                    | hYSt       | Gerilim<br>alarmı<br>histeresis<br>değeri | 5.0      | V     | 0.0 - 1500000.0 |
|                 |                    | dIY.t      | Gerilim<br>alarmı<br>gecikme<br>süresi    | 5        | sn    | 0 - 60          |
|                 | l ALM<br>(Curr)    | н          | Akım alarmı<br>üst sınırı                 | 0.0      | A     | 0.0 - 30000.0   |
|                 |                    | LO         | Akım alarmı<br>alt sınırı                 | 0.0      | A     | 0.0 - 30000.0   |
|                 |                    | hYSt       | Akım alarmı<br>histeresis<br>değeri       | 0.1      | A     | 0.0 - 30000.0   |
|                 |                    | dlY.t      | Akım alarmı<br>gecikme<br>süresi          | 5        | sn    | 0 - 60          |
|                 | COSQ ALM<br>(coSQ) | н          | cos φ alarmı<br>üst sınırı                | 0.00     | -     | 0.00 - 1.00     |
|                 |                    | LO         | cos φ alarmı<br>alt sınırı                | 0.00     | -     | 0.00 - 1.00     |
|                 |                    | hYSt       | cos φ alarmı<br>histeresis<br>değeri      | 0.01     | -     | 0.00 - 1.00     |
|                 |                    | dlY.t      | cos φ alarmı<br>gecikme<br>süresi         | 5        | sn    | 0 - 60          |

POWYS

|                   | PF ALM<br>(PF)     | HI    | Güç faktörü<br>alarmı üst<br>sınırı           | 0.00           | -    | 0.00 - 1.00                                             |
|-------------------|--------------------|-------|-----------------------------------------------|----------------|------|---------------------------------------------------------|
|                   |                    | LO    | Güç faktörü<br>alarmı alt<br>sınırı           | 0.00           | -    | 0.00 - 1.00                                             |
|                   |                    | hYSt  | Güç faktörü<br>alarmı<br>histeresis<br>değeri | 0.01           | -    | 0.00 - 1.00                                             |
|                   |                    | dlY.t | Güç faktörü<br>alarmı<br>gecikme<br>süresi    | 5              | sn   | 0 - 60                                                  |
|                   | FREQ ALM<br>(FrEq) | HI    | Frekans<br>alarmı üst<br>sınırı               | 50.0           | Hz   | 45.0 - 65.0                                             |
|                   |                    | LO    | Frekans<br>alarmı alt<br>sınırı               | 50.0           | Hz   | 45.0 - 65.0                                             |
|                   |                    | hYSt  | Frekans<br>alarmı<br>histeresis<br>değeri     | 2.0            | Hz   | 0.0 - 20.0                                              |
|                   |                    | dIY.t | Frekans<br>alarmı<br>gecikme<br>süresi        | 5              | sn   | 0 - 60                                                  |
| DEMAND<br>(dEd)   | dEd.t              |       | Demand<br>süresi ayarı                        | 15             | dk   | 1 - 60                                                  |
| RS485<br>(485)    | bAud               |       | Baud rate<br>seçenekleri                      | 38400          | Baud | 1200 / 2400 / 4800<br>/ 9600 / 19200 /<br>38400 / 57600 |
|                   | Id                 |       | Slave ID<br>ayarı                             | 1              | -    | 1 - 247                                                 |
|                   | PrtY               |       | Parite<br>kontrolü<br>ayarı                   | NONE<br>(nOnE) | -    | NONE / EVEN /<br>ODD                                    |
| DIG OUT<br>(dOut) | OUT1<br>(Out1)     | tYPE  | 1.sayısal çıkış<br>seçenekleri                | OFF            | -    | OFF / PULSE /<br>LOW ALM / HIGH<br>ALM                  |
|                   | OUT2<br>(Out2)     | tYPE  | 2.sayısal çıkış<br>seçenekleri                | OFF            | -    | OFF / PULSE /<br>LOW ALM / HIGH<br>ALM                  |

| PULSE<br>(PuLS)   | OUT1<br>(Out1) | out   | 1. pals çıkışı<br>parametre<br>ayarı        | OFF             | -                                     | OFF / IMP ACT /<br>EXP ACT / IMP REA<br>/ EXP REA                                                   |
|-------------------|----------------|-------|---------------------------------------------|-----------------|---------------------------------------|----------------------------------------------------------------------------------------------------|
|                   |                | durA  | 1. pals<br>çıkışının pals<br>süresi         | 50              | msn                                   | 50 - 2500                                                                                           |
|                   |                | rAt   | 1. pals çıkışı<br>adım aralığı              | 1               | Wh / Varh<br>Powys1023<br>kWh / kVarh | 1 - 99 999 999                                                                                      |
|                   | OUT2<br>(Out2) | out   | 2. pals çıkışı<br>parametre<br>ayarı        | OFF             | -                                     | OFF / IMP ACT /<br>EXP ACT / IMP REA<br>/ EXP REA                                                   |
|                   |                | durA  | 2. pals<br>çıkışının pals<br>süresi         | 50              | msn                                   | 50 - 2500                                                                                           |
|                   |                | rAt   | 2. pals çıkışı<br>adım aralığı              | 1               | Wh / Varh<br>Powys1023<br>kWh / kVarh | 1 - 99 999 999                                                                                      |
| SECURITY<br>(PIn) | Act            |       | Şifre<br>korumasını<br>aktif/pasif<br>yapma | NO              | -                                     | NO / YES                                                                                            |
|                   | Pin.t          |       | Şifre<br>koruması<br>zaman aşımı<br>süresi  | 10              | min                                   | 1 - 60                                                                                              |
|                   | Pin            |       | Şifre<br>değişikliği<br>yapma               | 1               | -                                     | 1 - 9999                                                                                            |
| DISPLAY<br>(dISP) | MENU           | ScrL  | Menü<br>gezinti ayarı                       | OFF             | -                                     | OFF / ON                                                                                            |
|                   |                | Scr.P | Menü<br>gösterim<br>süresi                  | 3               | sec                                   | 1 - 60                                                                                              |
|                   |                | Strt  | Açılış sayfası<br>ayarı                     | VOLTAGE         | -                                     | VOLTAGE /<br>CURRENT / FREQ<br>/ COSQ / PF /<br>POWER P / POWER<br>Q / POWER S /<br>THD V / THD I   |
|                   | BACKLGHT       | oPt   | Ekran<br>arka ışık<br>seçenekleri           | DURATION<br>DEP | -                                     | DURATION DEP /<br>CONT ON / CONT<br>OFF                                                             |
|                   |                | durA  | Ekran arka<br>ışığı yanık<br>kalma süresi   | 600             | sec                                   | 10 - 600                                                                                            |
| CLEAR<br>(CLr)    | CLr            |       | Silme<br>menüsü                             | OFF             | -                                     | OFF / ALL<br>/ ENERGY /<br>COUNTERS /<br>MAX VALS / MIN<br>VALS / DEMANDS<br>/ SETTINGS /<br>ALARMS |

#### Tablo 5-1 Fabrika Ön Değerleri

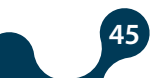

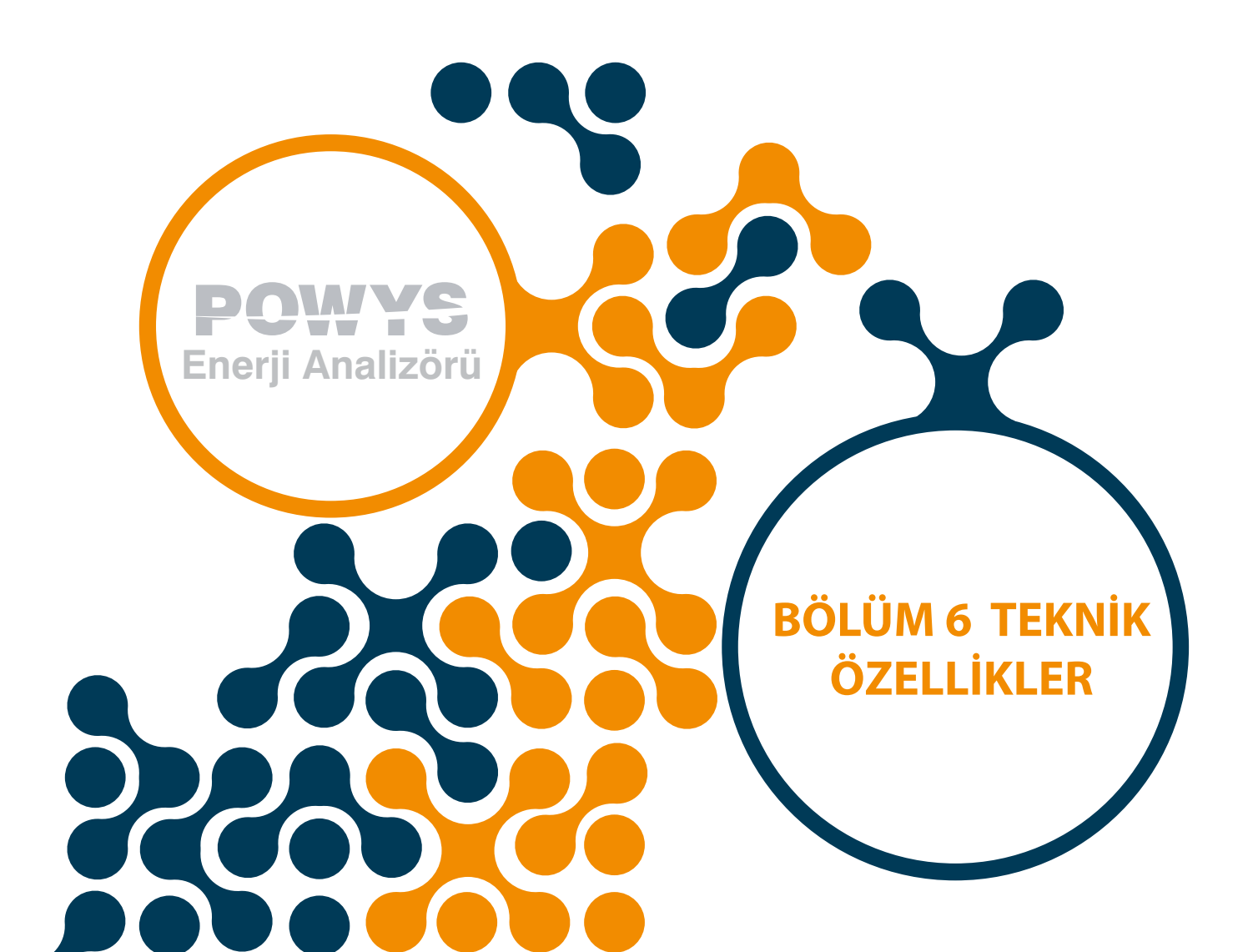

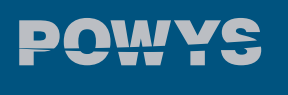

# BÖLÜM 6 Teknik Özellikler

| BESLEME                    |                                                      |
|----------------------------|------------------------------------------------------|
| Gerilim                    | 85300 V AC/DC                                        |
| Frekans                    | 4565Hz                                               |
| Güç Tüketimi               | < 2W                                                 |
|                            |                                                      |
| ÖLÇÜM GİRİŞLERİ            |                                                      |
| Gerilim                    | 10500V AC                                            |
| Akım                       | 10mA 6A AC                                           |
| Frekans                    | 4565Hz                                               |
|                            |                                                      |
| SAYISAL ÇIKIŞ              |                                                      |
| Çıkış Tipi                 | Transistör                                           |
| Anahtarlama Gerilimi       | 530V DC                                              |
| Maksimum Anahtarlama Akımı | 50mA                                                 |
| İzolasyon                  | 3750V RMS                                            |
|                            | 50mA                                                 |
| HABERLEŞME                 |                                                      |
| Baudrate Ayarları          | 1200 - 2400 - 4800 - 9600 - 19200 - 38400 -<br>57600 |
| İzolasyon                  | 1500V RMS                                            |
|                            | 50mA                                                 |
| GENEL                      |                                                      |
| Çalışma Sıcaklığı          | -20°C+70°C                                           |
| Depolama Sıcaklığı         | -30°C+80°C                                           |
| Koruma Sınıfı              | IP40 (Ön Panel), IP20 (Terminal Blok)                |
| Bağıl Nem                  | Yoğunlaşma olmadan %95                               |
|                            |                                                      |

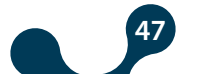

(

| Tablo 6-1 | Ölcüm | Hassasiveti |
|-----------|-------|-------------|
|-----------|-------|-------------|

| Ölçüm Hassasiyeti |                                 |                                  |                                                              |                            |  |  |  |
|-------------------|---------------------------------|----------------------------------|--------------------------------------------------------------|----------------------------|--|--|--|
| Sembol            | Ölçüm Tipi                      | to IEC 61557-12'ye<br>göre Class | Ölçüm Aralığı                                                | Diğer Uygun<br>Standartlar |  |  |  |
| Р                 | Toplam aktif güç                | 0,5                              | $10\%$ lb $\leq$ l $\leq$ lmax 0,5 lnd to 0,8 Cap            | -                          |  |  |  |
| QV                | Toplam reaktif güç              | 1                                | 5% lb ≤ l ≤ lmax 0,25 lnd<br>to 0,25 Cap                     | -                          |  |  |  |
| SA                | Toplam görünür güç              | 0,5                              | 10% lb ≤ l ≤ lmax 0,5 lnd<br>to 0,8 Cap                      | -                          |  |  |  |
| EA                | Toplam aktif enerji             | 0,5                              | 0 to 999999999 kWh<br>0 to 9999999,9 kWh<br>(POWYS1023)      | IEC 62053-22 Class<br>0,55 |  |  |  |
| ErV               | Toplam reaktif enerji           | 2                                | 0 to 999999999 kVarh<br>0 to 99999999,9 kVarh<br>(POWYS1023) | IEC 62053-23 Class 2       |  |  |  |
| f                 | Frekans                         | 0,1                              | 45-65 Hz                                                     | -                          |  |  |  |
| 1                 | Faz akımı                       | 0,5                              | $20\%$ lb $\leq$ l $\leq$ lmax                               | -                          |  |  |  |
| INc               | Nötr akımı (hesaplanan)         | 0,5                              | 20% lb ≤ l ≤ lmax                                            | -                          |  |  |  |
| U                 | Gerilim                         | 0,2                              | $Umin \le U \le Umax$                                        | -                          |  |  |  |
| PFA               | Güç faktörü                     | 0,5                              | 0,5 Ind to 0,8 Cap                                           | -                          |  |  |  |
| THDV              | Gerilim toplam harmonic bozulma | 1                                | 0 % to 20 %                                                  | -                          |  |  |  |
| THDI              | Akım toplam harmonic bozulma    | 1                                | 0 % to 100 %                                                 | -                          |  |  |  |

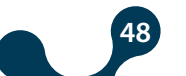

Kızılüzüm Mahallesi Kemalpaşa Kızılüzüm Cad. No:15 - 35730 Kemalpaşa - İzmir / TÜRKİYE Tel: (+90 232) 877 08 00 Fax: (+90 232) 877 08 06

6

Revizyon No: 14102020

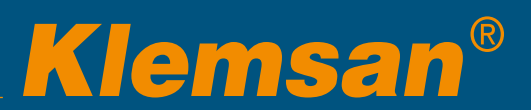